INSTALLATION AND OPERATING MANUAL EN

# DIRIS Digiware D-50 & D-70 v2

Display and power supply interface

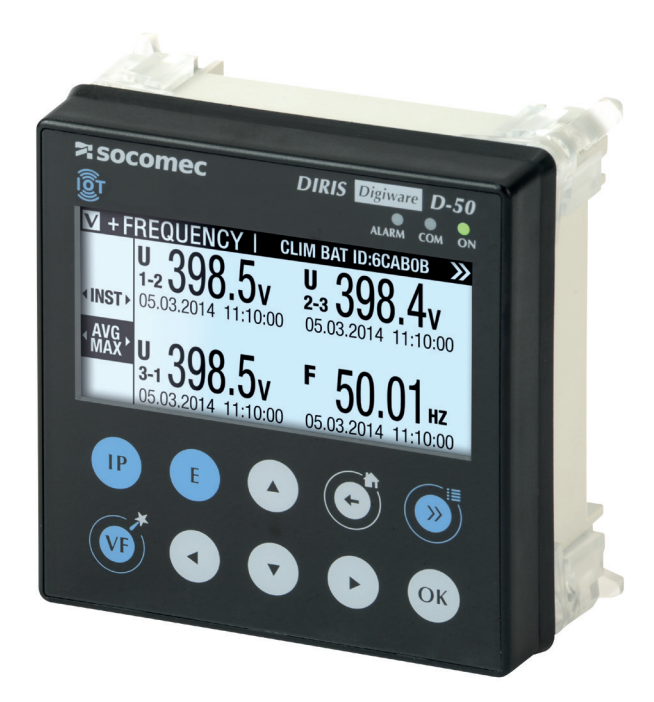

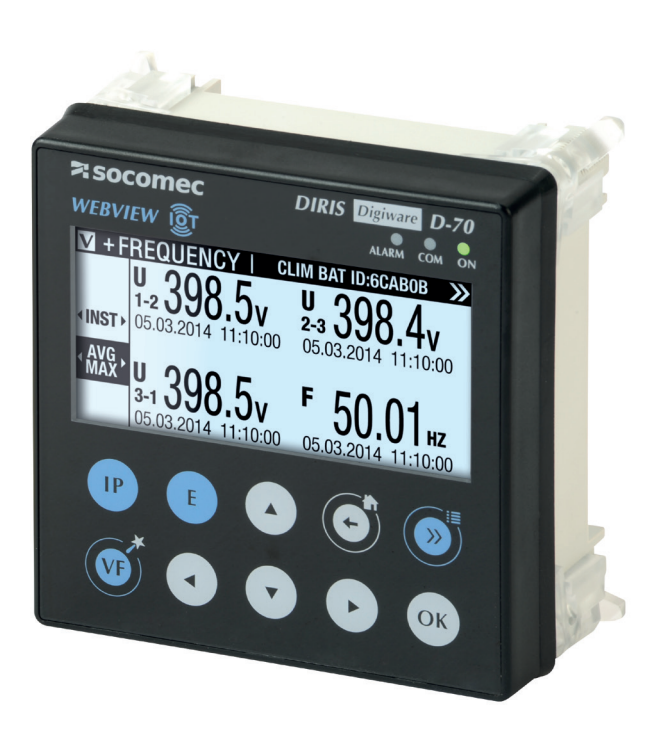

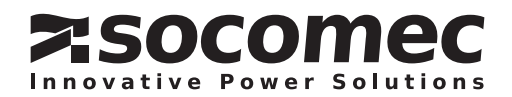

# **EN CONTENTS**

| 2. HAZARDS AND WARNINGS.       5         2.1. Risk of electrocution, burns or explosion.       5         2.2. Risk of damaging the device.       5         2.3. Liability       5         3. PRELIMINARY OPERATIONS       6         4. CYBER SECURITY RECOMMENDATIONS & BEST PRACTICES*       6         5. INTRODUCTION       8         5.1. Range.       8         5.2.1. Introduction to DIRIS Digiware D.       8         5.2.2. Introduction to DIRIS Digiware D.       8         5.2.2. Introduction to DIRIS Digiware D.       8         5.2.2. Introduction to DIRIS Digiware D.       9         5.3. Touchscreens       10         5.4. LED display.       11         5.5. Navigation.       11         5.6. MOUNTING.       14         6.1. Recommendations and safety.       14         6.3. Div rail mounting       15         7. COMMUNICATION ARCHITECTURES.       16         7.1. RS485 Master.       16         7.2. RS485 Slave.       16         8.1.1. Language.       19         8.1.2. Date format.       19         8.1.3. RS485 communication       19         8.1.4. Ethermet communication       20         8.2. Automatic detection of slave devices                                                                                                    | 1. DOCUMENTATION                                                      |
|----------------------------------------------------------------------------------------------------|-----------------------------------------------------------------------|
| 2.1. Risk of electrocution, burns or explosion.       .5         2.2. Risk of damaging the device.       .5         2.3. Liability       .5         2.3. Liability       .5         3. PRELIMINARY OPERATIONS       .6         4. CYBER SECURITY RECOMMENDATIONS & BEST PRACTICES*.       .6         5. INTRODUCTION       .8         5.1. Range       .8         5.2. Introduction to DIRIS Digiware D.       .8         5.2.1. Introduction to DIRIS Digiware D-50       .8         5.2.2. Introduction to DIRIS Digiware D-70       .9         5.3. Touchscreens       .10         5.4. LED display.       .11         5.5. Navigation.       .11         5.6. Menu structure       .12         5.7. Dimensions       .13         6. MOUNTING.       .14         6.1. Recommendations and safety.       .14         6.3. DIN rail mounting       .15         7. COMMUNICATION ARCHITECTURES       .16         7. Losplay-specific settings       .18         8.1.1. Language       .19         8.1.2. Date format.       .19         8.1.3. R5485 communication       .20         8.1.4. Ethernet communication       .20         8.2.5.2. Automatic detection of slave devices </td <td>2. HAZARDS AND WARNINGS</td>                                                                                                    | 2. HAZARDS AND WARNINGS                                               |
| 2.2. Risk of damaging the device.       .5         2.3. Liability       .5         3. PRELIMINARY OPERATIONS       .6         4. CYBER SECURITY RECOMMENDATIONS & BEST PRACTICES*       .6         5. INTRODUCTION       .8         5.1. Range       .8         5.2. Introduction to DIRIS Digiware D.       .8         5.2.1. Introduction to DIRIS Digiware D.       .8         5.2.2. Introduction to DIRIS Digiware D.       .8         5.2.2. Introduction to DIRIS Digiware D.       .8         5.2.2. Introduction to DIRIS Digiware D.       .8         5.2.2. Introduction to DIRIS Digiware D.       .8         5.2.2. Introduction to DIRIS Digiware D.       .8         5.3. Touchscreens       .10         5.4. LED display       .11         5.5. Navigation       .11         5.6. MOUNTING       .14         6.1. Recommendations and safety       .14         6.1. Recommendations and safety       .14         6.2. Door mounting       .15         7. COMMUNICATION ARCHITECTURES       .16         7. COMMUNICATION ARCHITECTURES       .16         8. CONFIGURATION       .17         8.1. Display-specific settings       .18         8.1.1. Language       .19                                                                                                    | 2.1. Risk of electrocution, burns or explosion5                       |
| 2.3. Liability       5         3. PRELIMINARY OPERATIONS       6         4. CYBER SECURITY RECOMMENDATIONS & BEST PRACTICES*       6         5. INTRODUCTION       8         5.1. Range       8         5.2. Introduction to DIRIS Digiware D.       8         5.2.1. Introduction to DIRIS Digiware D.       8         5.2.2. Introduction to DIRIS Digiware D.       8         5.2.2. Introduction to DIRIS Digiware D.       9         5.3. Touchscreens       10         5.4. LED display.       11         5.6. Navigation       11         5.6. Nourigation       11         5.6. Mount structure       12         5.7. Dimensions       13         6. MOUNTING.       14         6.1. Recommendations and safety       14         6.2. Door mounting       14         6.3. DIN rail mounting       15         7. COMMUNICATION ARCHITECTURES       16         7.1. RS485 Master       16         8. CONFIGURATION       17         8.1.1. Language       19         8.1.2. Date format       19         8.1.3. RS485 communication       19         8.1.4. Ethernet communication       20         8.3.1. Network configuration                                                                                                    | 2.2. Risk of damaging the device                                      |
| 3. PRELIMINARY OPERATIONS       6         4. CYBER SECURITY RECOMMENDATIONS & BEST PRACTICES*       6         5. INTRODUCTION       8         5.1. Range       8         5.2. Introduction to DIRIS Digiware D       8         5.2.1. Introduction to DIRIS Digiware D-50       8         5.2.2. Introduction to DIRIS Digiware D-70       9         5.3. Touchscreens       10         5.4. Leub display       11         5.5. Navigation       11         5.6. Menu structure       12         5.7. Dimensions       13         6 MOUNTING       14         6.1. Recommendations and safety       14         6.3. DIN rail mounting       15         7. COMMUNICATION ARCHITECTURES       16         7.1. RS485 Master       16         7.2. RS485 Slave       16         8. CONFIGURATION       17         8.1.1. Language       19         8.1.2. Date format.       19         8.1.3. RS485 communication       19         8.1.4. Ethernet communication       20         8.1.4. Ethernet communication       20         8.1.5. Setting the date/time on the remote product       20         8.1.6. Lather confunction       20         8.1.                                                                                                    | 2.3. Liability                                                        |
| 4. CYBER SECURITY RECOMMENDATIONS & BEST PRACTICES*       6         5. INTRODUCTION       8         5.1. Range       8         5.2. Introduction to DIRIS Digiware D       8         5.2.1. Introduction to DIRIS Digiware D-50       8         5.2.2. Introduction to DIRIS Digiware D-70       9         5.3. Touchscreens       10         5.4. LED display.       11         5.5. Navigation       11         5.6. Menu structure       12         5.7. Dimensions       13         6. MOUNTING       14         6.1. Recommendations and safety.       14         6.3. DIN rail mounting       15         7. COMMUNICATION ARCHITECTURES       16         7.1. RS485 Master.       16         7.2. RS485 Slave.       16         8. CONFIGURATION       17         8.1.1. Language       19         8.1.2. Date format.       19         8.1.3. RS485 communication       19         8.1.4. Ethermet communication       20         8.2.5. Setting the date/time on the remote product       20         8.2.6. Origoing the DIRIS Digiware system from the D-50/D-70 display       26                                                                                                    | 3. PRELIMINARY OPERATIONS                                             |
| 5. INTRODUCTION                                                                                                    | 4. CYBER SECURITY RECOMMENDATIONS & BEST PRACTICES*                   |
| 5.1. Range.       .8         5.2. Introduction to DIRIS Digiware D.       .8         5.2.1. Introduction to DIRIS Digiware D.50.       .8         5.2.2. Introduction to DIRIS Digiware D.70.       .9         5.3. Touchscreens.       .10         5.4. LED display.       .11         5.5. Navigation.       .11         5.6. Menu structure       .12         5.7. Dimensions.       .13         6. MOUNTING.       .14         6.1. Recommendations and safety.       .14         6.2. Door mounting       .14         6.3. DIN rail mounting       .15         7. COMMUNICATION ARCHITECTURES.       .16         7.1. RS485 Master.       .16         7.2. RS485 Slave.       .16         8. CONFIGURATION.       .17         8.1.1. Language.       .19         8.1.2. Date format.       .19         8.1.3. RS485 communication       .19         8.1.4. Ethernet communication       .20         8.2. Automatic detection of slave devices       .21         8.3. Configuring the DIRIS Digiware system from the D-50/D-70 display       .26         8.3.1. Network configuration       .20         8.3.1. Network configuration       .20                                                                                                    | 5. INTRODUCTION                                                       |
| 5.2. Introduction to DIRIS Digiware D.       .8         5.2.1. Introduction to DIRIS Digiware D.70.       .8         5.2.2. Introduction to DIRIS Digiware D.70.       .9         5.3. Touchscreens.       .10         5.4. LED display.       .11         5.5. Navigation.       .11         5.6. Menu structure       .12         5.7. Dimensions.       .13         6. MOUNTING.       .14         6.1. Recommendations and safety.       .14         6.2. Door mounting       .14         6.3. DIN rail mounting       .15         7. COMMUNICATION ARCHITECTURES.       .16         7.1. RS485 Master.       .16         7.2. RS485 Slave.       .16         8. CONFIGURATION .       .17         8.1.1. Language       .19         8.1.2. Date format.       .19         8.1.3. RS485 communication       .19         8.1.4. Ethernet communication       .20         8.1.5. Setting the date/time on the remote product       .20         8.2. Automatic detection of slave devices .       .21         8.3. Network configuration       .20         8.3.1. Network configuration       .20         8.3.1. Network configuration       .20         8.3.1. Network configurati                                                                                                    | 5.1. Range                                                            |
| 5.2.1. Introduction to DIRIS Digiware D-50.       .8         5.2.2. Introduction to DIRIS Digiware D-70.       .9         5.3. Touchscreens.       .10         5.4. LED display.       .11         5.5. Navigation       .11         5.6. Menu structure       .12         5.7. Dimensions.       .13         6. MOUNTING.       .14         6.1. Recommendations and safety.       .14         6.3. DIN rail mounting       .15         7. COMMUNICATION ARCHITECTURES.       .16         7.1. RS485 Master.       .16         7.2. RS485 Slave.       .16         8. CONFIGURATION       .17         8.1.1. Language       .19         8.1.1. Language       .19         8.1.2. Date format.       .19         8.1.3. RS485 communication       .19         8.1.4. Ethernet communication       .20         8.1.5. Setting the date/time on the remote product       .20         8.2. Automatic detection of slave devices       .21         8.3. Configuring the DIRIS Digiware system from the D-50/D-70 display       .26         8.3.1. Network configuration       .20         8.3.1. Network configuration       .20                                                                                                    | 5.2. Introduction to DIRIS Digiware D                                 |
| 5.2.2. Introduction to DIRIS Digiware D-70                                                                                                    | 5.2.1. Introduction to DIRIS Digiware D-50                            |
| 5.3. Touchscreens       10         5.4. LED display.       11         5.5. Navigation       11         5.6. Menu structure       12         5.7. Dimensions       13         6. MOUNTING.       14         6.1. Recommendations and safety.       14         6.2. Door mounting       14         6.3. DIN rail mounting       15         7. COMMUNICATION ARCHITECTURES       16         7.1. RS485 Master.       16         7.2. RS485 Slave       16         8. CONFIGURATION       17         8.1. Display-specific settings       18         8.1.1. Language       19         8.1.2. Date format.       19         8.1.3. RS485 communication       19         8.1.4. Ethernet communication       20         8.1.5. Setting the date/time on the remote product       20         8.2. Automatic detection of slave devices       21         8.3. Configuring the DIRIS Digiware system from the D-50/D-70 display       26         8.3.1. Network configuration       28                                                                                                    | 5.2.2. Introduction to DIRIS Digiware D-70                            |
| 5.4. LED display.       11         5.5. Navigation.       11         5.6. Menu structure       12         5.7. Dimensions.       13         6. MOUNTING.       14         6.1. Recommendations and safety.       14         6.2. Door mounting       14         6.3. DIN rail mounting       15         7. COMMUNICATION ARCHITECTURES.       16         7.1. RS485 Master.       16         7.2. RS485 Slave.       16         8. CONFIGURATION       17         8.1. Display-specific settings       18         8.1.1. Language       19         8.1.2. Date format.       19         8.1.3. RS485 communication       19         8.1.4. Ethernet communication       20         8.1.5. Setting the date/time on the remote product       20         8.2. Automatic detection of slave devices       21         8.3. Configuring the DIRIS Digiware system from the D-50/D-70 display       26         8.3.1. Network configuration       28         0.2. Outomation       28                                                                                                    | 5.3. Touchscreens                                                     |
| 5.5. Navigation       11         5.6. Menu structure       12         5.7. Dimensions       13         6. MOUNTING       14         6.1. Recommendations and safety       14         6.2. Door mounting       14         6.3. DIN rail mounting       15         7. COMMUNICATION ARCHITECTURES       16         7.1. RS485 Master       16         7.2. RS485 Slave       16         8. CONFIGURATION       17         8.1. Display-specific settings       18         8.1.1. Language       19         8.1.2. Date format.       19         8.1.3. RS485 communication       19         8.1.4. Ethernet communication       20         8.1.5. Setting the date/time on the remote product       20         8.2. Automatic detection of slave devices       21         8.3. Configuring the DIRIS Digiware system from the D-50/D-70 display       26         8.3.1. Network configuration       28         8.3.1. Network configuration       28                                                                                                    | 5.4. LED display                                                      |
| 5.6. Menu structure       12         5.7. Dimensions       13         6. MOUNTING.       14         6.1. Recommendations and safety.       14         6.2. Door mounting       14         6.3. DIN rail mounting       14         6.3. DIN rail mounting       15         7. COMMUNICATION ARCHITECTURES       16         7.1. RS485 Master.       16         7.2. RS485 Slave.       16         8. CONFIGURATION       17         8.1. Display-specific settings       18         8.1.1. Language       19         8.1.2. Date format.       19         8.1.3. RS485 communication       19         8.1.4. Ethernet communication       20         8.1.5. Setting the date/time on the remote product       20         8.2. Automatic detection of slave devices       21         8.3.1. Network configuration       28         8.3.1. Network configuration       28         8.3.1. Network configuration       28         8.3.1. Network configuration       28         8.3.2. Outpriving the bit       28         8.3.3.1. Network configuration       28         8.3.1. Network configuration       28                                                                                                    | 5.5. Navigation                                                       |
| 6. MOUNTING.       14         6.1. Recommendations and safety.       14         6.2. Door mounting       14         6.3. DIN rail mounting       14         6.3. DIN rail mounting       15         7. COMMUNICATION ARCHITECTURES       16         7.1. RS485 Master.       16         7.2. RS485 Slave.       16         8. CONFIGURATION       17         8.1. Display-specific settings       18         8.1.1. Language       19         8.1.2. Date format       19         8.1.3. RS485 communication       19         8.1.4. Ethernet communication       20         8.1.5. Setting the date/time on the remote product       20         8.2. Automatic detection of slave devices       21         8.3. Configuring the DIRIS Digiware system from the D-50/D-70 display       26         8.3.1. Network configuration       28         8.3.1. Network configuration       28                                                                                                    | 5.0. Menu Structure                                                   |
| 6. MOUNTING.       14         6.1. Recommendations and safety.       14         6.2. Door mounting       14         6.3. DIN rail mounting       15         7. COMMUNICATION ARCHITECTURES.       16         7.1. RS485 Master.       16         7.2. RS485 Slave.       16         8. CONFIGURATION       17         8.1. Display-specific settings       18         8.1.1. Language       19         8.1.2. Date format.       19         8.1.3. RS485 communication       19         8.1.4. Ethernet communication       20         8.1.5. Setting the date/time on the remote product       20         8.2. Automatic detection of slave devices       21         8.3.1. Network configuration       28         0.2. Optimized provided in a date       28                                                                                                    | 5.7. Dimensions                                                       |
| 6.1. Recommendations and sarety.       14         6.2. Door mounting       14         6.3. DIN rail mounting       15         7. COMMUNICATION ARCHITECTURES       16         7.1. RS485 Master.       16         7.2. RS485 Slave       16         8. CONFIGURATION       17         8.1. Display-specific settings       18         8.1.1. Language       19         8.1.2. Date format.       19         8.1.3. RS485 communication       19         8.1.4. Ethernet communication       20         8.1.5. Setting the date/time on the remote product       20         8.2. Automatic detection of slave devices       21         8.3.1. Network configuration       26         8.3.1. Network configuration       28                                                                                                    | 6. MOUNTING                                                           |
| 6.3. DIN rail mounting       14         6.3. DIN rail mounting       15         7. COMMUNICATION ARCHITECTURES       16         7.1. RS485 Master.       16         7.2. RS485 Slave       16         8. CONFIGURATION       17         8.1. Display-specific settings       18         8.1.1. Language       19         8.1.2. Date format.       19         8.1.3. RS485 communication       19         8.1.4. Ethernet communication       20         8.1.5. Setting the date/time on the remote product       20         8.2. Automatic detection of slave devices       21         8.3.1. Network configuration.       26         8.3.1. Network configuration.       28                                                                                                    | 6.1. Recommendations and safety                                       |
| 7. COMMUNICATION ARCHITECTURES.       16         7.1. RS485 Master.       16         7.2. RS485 Slave.       16         8. CONFIGURATION       17         8.1. Display-specific settings       18         8.1.1. Language       19         8.1.2. Date format.       19         8.1.3. RS485 communication       19         8.1.4. Ethernet communication       20         8.1.5. Setting the date/time on the remote product       20         8.2. Automatic detection of slave devices       21         8.3.1. Network configuration.       28         8.3.1. Network configuration.       28                                                                                                    | 6.2. Door mounting                                                    |
| 7. COMMUNICATION ARCHITECTORES.       16         7.1. RS485 Master.       16         7.2. RS485 Slave.       16         8. CONFIGURATION       17         8.1. Display-specific settings       18         8.1.1. Language       19         8.1.2. Date format.       19         8.1.3. RS485 communication       19         8.1.4. Ethernet communication       20         8.1.5. Setting the date/time on the remote product       20         8.2. Automatic detection of slave devices       21         8.3. Configuring the DIRIS Digiware system from the D-50/D-70 display       26         8.3.1. Network configuration       28                                                                                                    |                                                                       |
| 7.1. R3485 Mastel       16         7.2. RS485 Slave       16         8. CONFIGURATION       17         8.1. Display-specific settings       18         8.1.1. Language       19         8.1.2. Date format.       19         8.1.3. RS485 communication       19         8.1.4. Ethernet communication       20         8.1.5. Setting the date/time on the remote product       20         8.2. Automatic detection of slave devices       21         8.3. Configuring the DIRIS Digiware system from the D-50/D-70 display       26         8.3.1. Network configuration       28                                                                                                    | 7. COMMUNICATION ARCHITECTURES                                        |
| 8. CONFIGURATION       17         8.1. Display-specific settings       18         8.1.1. Language       19         8.1.2. Date format       19         8.1.3. RS485 communication       19         8.1.4. Ethernet communication       20         8.1.5. Setting the date/time on the remote product       20         8.2. Automatic detection of slave devices       21         8.3. Configuring the DIRIS Digiware system from the D-50/D-70 display       26         8.3.1. Network configuration       28                                                                                                    | 7.1. h0400 Master                                                     |
| 8. CONFIGURATION       17         8.1. Display-specific settings       18         8.1.1. Language       19         8.1.2. Date format       19         8.1.3. RS485 communication       19         8.1.4. Ethernet communication       20         8.1.5. Setting the date/time on the remote product       20         8.2. Automatic detection of slave devices       21         8.3. Configuring the DIRIS Digiware system from the D-50/D-70 display       26         8.3.1. Network configuration       28         8.3.2. Output and the state of the state of the system from the D-50/D-70 display       26                                                                                                    |                                                                       |
| 8.1.1. Language       19         8.1.2. Date format.       19         8.1.3. RS485 communication       19         8.1.4. Ethernet communication       20         8.1.5. Setting the date/time on the remote product       20         8.2. Automatic detection of slave devices       21         8.3. Configuring the DIRIS Digiware system from the D-50/D-70 display       26         8.3.1. Network configuration       28         8.3.2. Output and the state of the date of the date of | 8. CONFIGURATION                                                      |
| 8.1.1. Language       19         8.1.2. Date format.       19         8.1.3. RS485 communication       19         8.1.4. Ethernet communication       20         8.1.5. Setting the date/time on the remote product       20         8.2. Automatic detection of slave devices       21         8.3. Configuring the DIRIS Digiware system from the D-50/D-70 display       26         8.3.1. Network configuration       28         8.3.2. Output and the state       28                                                                                                    | 0.1. Display-specific settings                                        |
| 8.1.2. Date format:       19         8.1.3. RS485 communication       19         8.1.4. Ethernet communication       20         8.1.5. Setting the date/time on the remote product       20         8.2. Automatic detection of slave devices       21         8.3. Configuring the DIRIS Digiware system from the D-50/D-70 display       26         8.3.1. Network configuration       28         8.2.2. Optimizing leads       20                                                                                                    | 8.1.2 Data format                                                     |
| 8.1.3. H3405 communication       20         8.1.4. Ethernet communication       20         8.1.5. Setting the date/time on the remote product       20         8.2. Automatic detection of slave devices       21         8.3. Configuring the DIRIS Digiware system from the D-50/D-70 display       26         8.3.1. Network configuration       28         8.3.2. Optimizing leads       28                                                                                                    | 9.1.2. Date formation 10                                              |
| 8.1.4. Ethernet communication       20         8.1.5. Setting the date/time on the remote product       20         8.2. Automatic detection of slave devices       21         8.3. Configuring the DIRIS Digiware system from the D-50/D-70 display       26         8.3.1. Network configuration       28         8.3.2. Optimizing leads       28                                                                                                    | 8.1.4. Ethernet communication 20                                      |
| 8.2. Automatic detection of slave devices       21         8.3. Configuring the DIRIS Digiware system from the D-50/D-70 display       26         8.3.1. Network configuration       28         0.0.2. Configuring leads       20                                                                                                    | 8.1.5. Satting the date/time on the remote product                    |
| 8.3. Configuring the DIRIS Digiware system from the D-50/D-70 display       26         8.3.1. Network configuration       28         0.0.0. Configuration       28                                                                                                    | 8.2 Automatic detection of slave devices                              |
| 8.3.1. Network configuration                                                                                                    | 8.3. Configuring the DIRIS Digiware system from the D-50/D-70 display |
|                                                                                                    | 8.3.1. Network configuration.                                         |
| 8.3.2. Configuring loads                                                                                                    | 8.3.2. Configuring loads                                              |
| 9 CONFIGURATION VIA FASY CONFIG SYSTEM                                                                                                    | 9 CONFIGURATION VIA FASY CONFIG SYSTEM                                |
| 9.1. USB connection mode                                                                                                    | 9.1. USB connection mode                                              |
| 9.2. Ethernet connection mode                                                                                                    | 9.2. Ethernet connection mode                                         |

| 10. WEBSERVER EMBEDDED IN THE D-50/D-70 DISPLAYS                                  | 35   |
|-----------------------------------------------------------------------------------|------|
| 10.1. User profiles                                                               | . 35 |
| 10.2. Admin profile                                                               | . 37 |
| 10.2.1. "Devices" tab                                                             | . 37 |
| 10.2.2. "Protocols" tab                                                           | . 40 |
| 10.3. Cyber security profile                                                      | . 44 |
| 10.3.1. Cyber security menu                                                       | . 44 |
| 10.3.2. "Security Policy" tab                                                     | . 45 |
| 10.3.3. "HTTPS" tab                                                               | . 46 |
| 10.3.4. CAs (FTPS/SMTPS) tab                                                      | . 46 |
| 10.3.5. "Firewall" tab                                                            | . 47 |
| 10.3.6. Upgrading the firmware of the D-50/D-70 display                           | . 47 |
| 10.4. WEBVIEW-M                                                                   | . 49 |
| 11. ALARMS                                                                        | . 50 |
| 12. USE                                                                           | 51   |
| 13 DIBIS DIGIWARE D-50/D-70 TECHNICAL CHARACTERISTICS                             | 52   |
| 13.1. Mechanical characteristics                                                  | 52   |
| 13.2. Communication characteristics                                               | 52   |
| 13.3. Wireless Characteristics                                                    | 52   |
| 13.3.1. Canada                                                                    | 52   |
| 13.3.2. USA                                                                       | 53   |
| 13.4. Electrical characteristics                                                  | 53   |
| 13.5. Environmental characteristics                                               | . 53 |
| 13.6. EMC characteristics                                                         | . 54 |
|                                                                                   |      |
|                                                                                   | 55   |
| Annex I. 3 SNMP generalities                                                      | .55  |
| Annex I - 2. SNMP functions supported.                                            | .55  |
| Annex I - 3. SNMP versions supported                                              | 56   |
| Annex I - 4. SNMP ports                                                           |      |
| Annex I - 5. Retrieving data using the DIRIS Digiware D-50 / D-70 MIB file        | 57   |
| Annex I - 6. SNMP configuration via Easy Config System                            | . 59 |
| ANNEX II. BACNET COMMUNICATION WITH THE DIRIS DIGIWARE D-50 / D-70                | 60   |
| Annex II - 1. BACnet Generalities                                                 | 60   |
| Annex II - 2. BACnet Objects                                                      | 60   |
| Annex II - 3. BACnet Services                                                     | .65  |
| Annex II - 4. BACnet IP configuration via Easy Config System                      | .65  |
| Annex II - 5. BACnet configuration from the embedded webserver                    | .66  |
| ANNEX III. FTP CONFIGURATION                                                      | 67   |
| Annex III - 1. FTP file export protocol (only available with DIRIS Digiware D-70) | .67  |
| Annex III - 1.1. FTP server activation:                                           | .67  |
| Annex III - 2. FTP planning configuration                                         | .69  |
| Annex III - 3. Understanding the exported .csv file in EMS mode                   | .70  |

# 1. DOCUMENTATION

All documentation on DIRIS Digiware D-50 and D-70 is available on the SOCOMEC website: www.socomec.com/en/diris-d

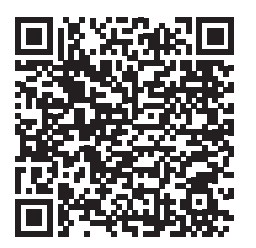

# 2. HAZARDS AND WARNINGS

The term "device" used in this document covers both DIRIS Digiware D-50 and D-70.

The assembly, use, servicing and maintenance of this equipment must only be carried out by trained, qualified professionals. SOCOMEC shall not be held responsible for failure to comply with the instructions in this manual.

# 2.1. Risk of electrocution, burns or explosion

- This device must only be installed and serviced by qualified personnel who have in-depth knowledge of installing, commissioning and operating the device and who have had appropriate training. He or she should have read and understood the various safety measures and warnings stated in the instructions.
- Before carrying out any work on the device, switch off the power supply to the device.
- Always use an appropriate voltage detection device to confirm the absence of voltage.
- Replace all devices, doors and covers before turning on power to this equipment.
- Always power the device with the correct rated voltage.
- Install the device following the recommended installation instructions and in a suitable electrical cabinet.

Failure to take these precautions could cause death or serious injuries.

### 2.2. Risk of damaging the device

To ensure that the device operates correctly, make sure that:

- The device is correctly installed.
- The auxiliary power supply voltage indicated on the product is observed: 24 VDC  $\pm$  15%.
- Use 230 VAC / 24 VDC SOCOMEC power supply (P15 15W 4829 0120) or use a 1 A 24 VDC safety fuse.

#### Failure to respect these precautions could cause damage to the device.

### 2.3. Liability

- Assembly, connection and use must be carried out in accordance with the installation standards currently in force.
- The device must be installed in accordance with the rules given in this manual.
- Failure to observe the rules for installing this device may compromise the device's intrinsic protection.
- The device must be positioned within an installation which complies with the standards currently in force.
- Any cable which needs to be replaced may only be replaced with a cable having the correct rating.

# **3. PRELIMINARY OPERATIONS**

To ensure the safety of personnel and the product, please carefully read the contents of these instructions before installation.

Check the following points as soon as you receive the package containing the device:

- The packaging is in good condition
- The device has not been damaged during transportation
- The device reference number conforms to your order
- The packaging includes the device fitted with removable terminal blocks and a Quick start guide.

# 4. CYBER SECURITY RECOMMENDATIONS & BEST PRACTICES\*

The DIRIS Digiware D-50/D-70, as any device connected to a user's Ethernet network, must be protected against any risk of cyber-attack or data loss/destruction.

(\*) Our D-50/D-70 displays provide certain cyber security features to prevent these attacks and to help users in their responsibility to implement and guarantee adequate IT protection. Some recommendations are listed in the following paragraphs. Make sure they are in line with your IT security policy:

- Awareness of the security policy: Users and administrators of DIRIS Digiware D-50/D-70 displays and WEBVIEW-M must be aware of and trained in proper IT security practice (information and compliance with corporate security policy, authentication procedure management and password safety, online session management, risks of fishing...).
- Network security: The IT system architecture must be able to safeguard resources, by segmenting the network according to their degree of sensitivity and using a variety of protective devices (firewall, demilitarised zone, VLAN, network anti-virus etc.).

How DIRIS Digiware D-50/D-70 displays can help:

By forcing the user to use secure versions of standard communication protocols:

- FTPS: secure export of data
- SMTPS: secure email notification in case of alarms
- SNMPv3: secure version of the SNMP communication protocol
- HTTPS: secure webserver navigation (WEBVIEW-M) by uploading TLS/SSL certificates

> Refer to paragraph 10.3.2 & 10.3.3 for more information on how to upload digital certificates.

With their firewall, to monitor and control incoming/outgoing traffic: this protects the DIRIS Digiware D-50/D-70 displays in case of denial-of-service (flooding) attacks, in order to guarantee service continuity of the display.

> Refer to paragraph 10.3.4 for more information on how to configure the firewall protection.

• Device security: Device security depends on its network environment, but also user behaviour. In terms of the environment, elementary protective measures (filtering authorised stations by MAC address, opening service ports, selecting authorised applications etc.) are highly recommended. Greater precaution is required on managing removable media (external hard drive, USB flash drive, wireless communication provision etc.). Finally, in terms of a server like the DIRIS Digiware D-50/D-70, it should be protected by controlling and limiting physical access to the rooms and cabinets hosting the device.

#### How DIRIS Digiware D-50/D-70 displays can help:

DIRIS Digiware D-50/D-70 displays reduce the attack exposure by blocking or restraining the access to certain peripherals and services that are not essential to the customer use case.

> Refer to paragraph 10.3.1 for more information on how to configure your display's security policy.

Moreover, the firmware and webserver applications are signed with an asymmetrical key to make sure any firmware upgrade uses the correct matching signature to allow the device to be upgraded. This prevents the diversion of the device from its intended use by Socomec (by uploading a dummy firmware for instance) and guarantees that the firmware stays without virus over time.

• Data security: Data security covers several aspects, in particular the confidentiality, integrity, authenticity and availability of data. Special care is required with data security and archiving procedures on backup devices both inside and outside the company.

#### How DIRIS Digiware D-50/D-70 displays can help:

It is possible to export data such as energy indexes, load curves and historical measurement (Trends), both manually or automatically for back-up.

It is also possible to save the topology (mapping of slaves connected to the D-50/D-70 display) from the embedded webserver and configuration file from Easy Config software.

Confidentiality is addressed by providing 256-bit AES encryption (AES 256) for personal data such as passwords along with product. This means it would take 2256 combinations to break the encryption key.

 Access and authentication management: Managing access to resources and data is a crucial element of the IT system's security policy. Each user requires an account and access rights corresponding to their profile. Access to the IT system's resources is controlled by a user authentication process, based on a minimum of a high-security username and password. The password management procedure, specifying the systematic modification of default passwords and their validity period, is included in the IT security policy.

#### How DIRIS Digiware D-50/D-70 displays can help:

Multiple profiles are available to access the web application. The highest profile is "Cybersecurity", which allows you to manage users' access to the web application based on what is relevant for them.

Profiles are password protected. Certain measures are taken into account in Socomec D-50/D-70 displays to reduce the risk of password theft:

- Encryption of credentials
- Password must meet minimum security requirements (minimum 10 characters, including at least one upper case, one lower case, one number and a special character).
- Password must be changed at least once a year.
- After 3 failed log-in attempts, account is locked for 1 hour.
- Passphrase for password recovery in case password is lost.

> Refer to paragraph 10.1 for more information regarding the different profiles and their password protection.

# **5. INTRODUCTION**

# 5.1. Range

| Presentation         Director         0.500           Presentation         Director         Director <thdirector< th=""> <thdirector< th=""> <th< th=""><th>Processor         Oracis         D-30           9        </th><th>A Socomec     Dest Dest     Dest     Dest</th><th>Province Construction of the second of the second of the s</th></th<></thdirector<></thdirector<> | Processor         Oracis         D-30           9                                     | A Socomec     Dest Dest     Dest     Dest | Province Construction of the second of the second of the s |
|----------------------------------------------------------------------------------------------------|---------------------------------------------------------------------------------------|----------------------------------------------------------------------------------------------------|----------------------------------------------------------------------------------------------------|
| Multipoint display<br>Ref. 4829 0204                                                                                                    | Multi-point display with<br>Bluetooth Low Energy<br>Ref. 4829 0206                    | Ref. 4829 0203                                                                                                    | Multi-point display with<br>Bluetooth Low Energy<br>Ref. 4829 0207                                                                                                    |
| Ethernet output<br>Modbus TCP<br>BACnet IP<br>SNMP v1, v2 & v3                                                                                                    | Ethernet output<br>Modbus TCP<br>BACnet IP<br>SNMP v1, v2, v3<br>Bluetooth Low Energy | Ethernet output<br>Modbus TCP<br>BACnet IP<br>SNMP v1, v2 & v3                                                                                                    | Ethernet output<br>Modbus TCP<br>BACnet IP<br>SNMP v1, v2, v3<br>Bluetooth Low Energy                                                                                                    |
| -                                                                                                    | -                                                                                     | WEBVIEW-M embedded<br>web server Power & Energy<br>Monitoring                                                                                                    | WEBVIEW-M embedded<br>web server Power & Energy<br>Monitoring                                                                                                    |

### 5.2. Introduction to DIRIS Digiware D

DIRIS Digiware D-50 and D-70 are system displays and act as the unique point of access to measurements from DIRIS Digiware modules.

They can also display measurements from other SOCOMEC meters and measuring devices: COUNTIS, DIRIS A, DIRIS B. They centralise data from up to 32 devices (a maximum of 192 circuits).

These products may be connected by a Digiware bus and/or an RS485 bus.

Centralised products can be shown as well as configured by DIRIS Digiware D displays.

### 5.2.1. Introduction to DIRIS Digiware D-50

The DIRIS Digiware D-50 display is a master on the Digiware bus and acts as a gateway interface to communicate measurements over RS485 and Ethernet.

The RS485 port can be configured as a Master or Slave.

The Ethernet port is used to:

- Communicate via Modbus TCP (max. 16 simultaneous connections), measurements from meters and measuring devices connected to the Digiware and RS485 buses.
- Communicate via BACnet IP and SNMP, measurements from meters and measuring devices connected to the Digiware and RS485 buses.
- Automatically send alarm notifications via emails (SMTPS).
- Synchronize the date/time to an SNTP server.
- Automatically and cyclically export historical measurements via FTPS.

### 5.2.2. Introduction to DIRIS Digiware D-70

The DIRIS Digiware D-70 display embeds a web-based software (WEBVIEW-M) which allows a remote visualisation of real-time and historical measurements.

The DIRIS Digiware D-70 display is a master on the Digiware bus and acts as a gateway interface to communicate measurements over RS485 and Ethernet.

The RS485 port can be configured as a Master or Slave.

The Ethernet port is used to:

- Communicate via Modbus TCP (max. 16 simultaneous connections), measurements from meters and measuring devices connected to the Digiware and RS485 buses.
- Communicate via BACnet IP and SNMP, measurements from meters and measuring devices connected to the Digiware and RS485 buses.
- Automatically send alarm notifications via emails (SMTPS).
- Synchronize the date/time to an SNTP server.
- Automatically and cyclically export historical measurements via FTPS.

Data logging capabilities of the DIRIS Digiware D-70 are explained in the table below:

|                                                                                               | CONSUMPTION CURVES                                                                                                    | LOAD CURVES                                                                                                    | TRENDS                                                                                                    |  |
|-----------------------------------------------------------------------------------------------|----------------------------------------------------------------------------------------------------|----------------------------------------------------------------------------------------------------|----------------------------------------------------------------------------------------------------|--|
| Logged data                                                                                   | Energy: kWh, kvarh, kVAh                                                                                                    | Power: kW, kvar, kVA                                                                                                    | Average measurements:<br>U, V, I, P, Q, S, PF,<br>Temperature                                                                                                    |  |
| Compatible products                                                                           | COUNTIS Exx (all)<br>DIRIS Axx (all)<br>DIRIS Bxx (all)<br>DIRIS Digiware XXX (all)                                                                                                    | Countis Eci, Countis E3x<br>DIRIS A-30 + MEM /<br>A60<br>DIRIS B-30<br>DIRIS Digiware I-31 /<br>I-61 /I-35 / I-45 / I-35dc /<br>S-135 / S-Datacenter<br>DIRIS A-40                                                                                                    | DIRIS B-30<br>DIRIS Digiware I-35 / I-45 /<br>U-30 / U-31dc / U-32dc /<br>S-135 / S-Datacenter<br>DIRIS A-40                                                             |  |
| Integration period                                                                            | configurable from Easy Config<br>System, 10 min to 60 min                                                                                                    | configurable from E<br>1 min to                                                                                                    | asy Config System,<br>60 min                                                                                                    |  |
| Data logging duration                                                                         | 1 yea<br>P<br>For example:<br>This applies no matter how ma<br>detail of the log is i                                                                                                    | r with a 60-min integration peri<br>roportional for different values:<br>3 months with a 15-min integra<br>ny devices (1 to 32) are conne-<br>not linked to the number of dev                                                                                                    | od.<br>ation period.<br>cted to the D-70. The level of<br><i>i</i> ces connected:                                                                                        |  |
| Operation                                                                                     | Readings taken every 10 min /<br>60 min in the meter/PMD.                                                                                                    | The data is recorded in a c<br>and then downloaded by t<br>is interrupted, the missing<br>D-70 once the connection i<br>conti                                                                                                    | ache memory on the meter<br>he D-70. If communication<br>g data is recovered by the<br>s restored so that recording<br>nues.                                             |  |
| Data backup (in the event<br>of a loss of communication<br>between the D-70 and the<br>meter) | NO                                                                                                    | YES (in the meter                                                                                                    | 's cache memory)                                                                                                    |  |
| Export to FTP server                                                                          | YES                                                                                                    | YES                                                                                                    | YES                                                                                                    |  |
| Webview link                                                                                  | Monitor<br>Monitor<br>Monitor<br>Manitar<br>Manitar<br>Man | Monitor<br>Monitor<br>Monitor<br>Manare<br>Manare<br>Manare<br>Monitor<br>Monitor<br>Manare<br>Monitor<br>Monitor | Monitor<br>Menter Accenter<br>Analyse<br>Consumption                                                                                                    |  |
| Specific configuration                                                                        | Nothing to configure (data is recorded automatically).                                                                                                    | Load curves must be<br>activated on the meters (via<br>Easy Config System).<br>Load curves are then<br>automatically downloaded<br>from the meter's cache<br>memory to the D-70.                                                                                                    | Trends must be activated on<br>the meters (via Easy Config<br>System).<br>The logs are then<br>automatically downloaded<br>from the meter's cache<br>memory to the D-70. |  |

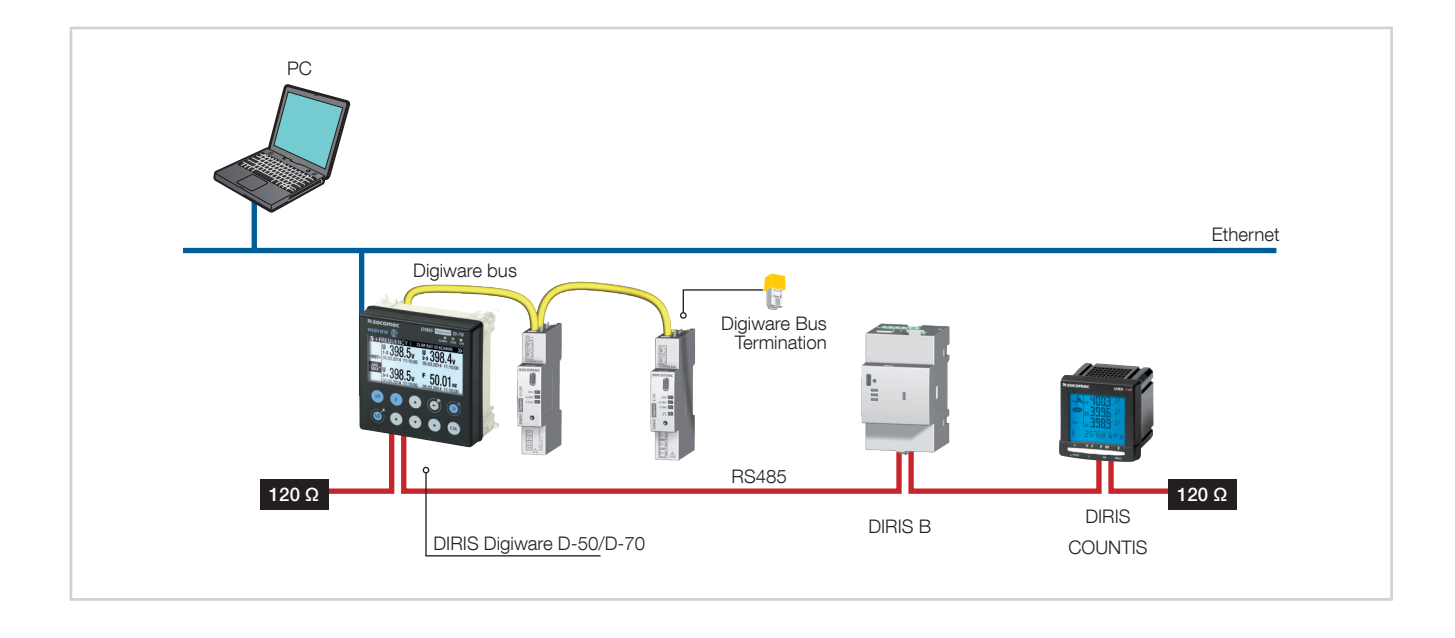

# 5.3. Touchscreens

The display consists of a screen and 10 shortcut keys:

| IP | Shortcut keys for load measurements: current, active power, reactive power, apparent power, power factor, cos phi |
|----|----------------------------------------------------------------------------------------------------|
| VF | Shortcut keys for electrical network measurements: line to neutral voltages, to line-<br>line voltages, frequency |
| E  | Shortcut keys for active, reactive, apparent energy meters (total and partial readings)                           |
|    | Arrow keys for navigation                                                                                         |
|    | Use this to go back to a previous navigation menu                                                                 |
|    | Use this to go to the previous/next product (to scroll through all your meters and centralised measuring devices) |
| ОК | Use this to confirm your navigation or entry selection                                                            |

# 5.4. LED display

|              | <ul> <li>ALARM* (red)</li> <li>Off: no active alarm</li> <li>Stable: at least one alarm (measurement, logical, protection) is active on the display or a connected device</li> </ul> |
|--------------|----------------------------------------------------------------------------------------------------|
|              | <ul> <li>Flashing: at least one system alarm is active on the display or a connected device</li> </ul>                                                                               |
|              | *Go to the EVENTS menu for details on active alarms                                                                                                    |
| ALARM COM ON | COM (orange)                                                                                                    |
|              | - Off: display is not communicating with downstream devices                                                                                                    |
|              | - Stable: address conflicts during auto-discovery process                                                                                                    |
|              | <ul> <li>Flashing: communication in progress with a downstream device (RS485 or<br/>Digiware)</li> </ul>                                                                             |
|              | ON (green)                                                                                                    |
|              | - Off: display is not powered                                                                                                    |
|              | - Stable: device is powered                                                                                                    |

# 5.5. Navigation

| MEASUREMENTS   | VOLTAGES | LOAD PHASE    | -NEUTRAL |                                      |                   |
|----------------|----------|---------------|----------|--------------------------------------|-------------------|
| INPUTS/OUTPUTS | CURRENTS | PHASE-PHAS    | SE LOAD  |                                      |                   |
| PROTECTION     | POWERS   | NET. FREQU    | JENCY    | 1-2 398.9∪                           | ₂-∍ 400.3∪        |
| EVENTS         | <u></u>  |               |          | <b>∢INST►</b> 04252014_11:44:00      | 04252014 11:44:00 |
| PARAMETERS     |          |               |          | <sup>400</sup> <sup>1</sup> , 396 7, | 1 398 G           |
|                |          |               |          | 04252014 11:44:00                    | 04252014 11:44:00 |
|                |          | <b>^</b>      |          |                                      |                   |
|                |          | Broop for 2 o |          |                                      |                   |

# 5.6. Menu structure

|                            |                                                                                                    | Load Line-Neutral                                                                                                    |
|----------------------------|----------------------------------------------------------------------------------------------------|----------------------------------------------------------------------------------------------------|
|                            |                                                                                                    | Load Line-Line                                                                                                    |
|                            |                                                                                                    | Net, Frequency                                                                                                    |
|                            |                                                                                                    | Net Line-Neutral                                                                                                    |
|                            |                                                                                                    | Net. Line-Neutral Unbalance                                                                                                    |
|                            | VOLTAGES                                                                                                    | Net. Line-Neutral Harmonics                                                                                                    |
|                            |                                                                                                    | Net. Line-Neutral Crest Factor                                                                                                    |
|                            |                                                                                                    | Net. Line-Line                                                                                                    |
|                            |                                                                                                    | Net, Line-Line Unbalance                                                                                                    |
|                            |                                                                                                    | Net, Line-Line Harmonics                                                                                                    |
|                            |                                                                                                    | Net. Line-Line Crest Factor                                                                                                    |
|                            |                                                                                                    | Currents                                                                                                    |
|                            |                                                                                                    | Current System                                                                                                    |
|                            |                                                                                                    | Currents Unbalance                                                                                                    |
|                            | CURRENTS                                                                                                    | Currents THD                                                                                                    |
|                            |                                                                                                    | Currents K Factor                                                                                                    |
| MEASURES                   |                                                                                                    | Currents Harmonics                                                                                                    |
|                            |                                                                                                    | Currents Crest Factor                                                                                                    |
|                            |                                                                                                    | Active Powers                                                                                                    |
|                            |                                                                                                    | Reactive Powers                                                                                                    |
|                            |                                                                                                    | Apparent Powers                                                                                                    |
|                            | POWERS                                                                                                    | Predicitve Powers                                                                                                    |
|                            |                                                                                                    | Power Factors                                                                                                    |
|                            |                                                                                                    | Cos Phi                                                                                                    |
|                            |                                                                                                    | Tan Phi                                                                                                    |
|                            |                                                                                                    | Positive Active Energies                                                                                                    |
|                            |                                                                                                    | Negative Active Energies                                                                                                    |
|                            |                                                                                                    | Positive Reactive Energies                                                                                                    |
|                            | ENERGIES                                                                                                    | Negative Reactive Energies                                                                                                    |
|                            |                                                                                                    | Positive/Negative Reactive Lead/Lag Energies                                                                                                    |
|                            |                                                                                                    | Apparent Energies                                                                                                    |
|                            | PULSE METERS                                                                                                    |                                                                                                    |
|                            | RESET ALL MIN/MAX VALUES                                                                                                    |                                                                                                    |
|                            |                                                                                                    |                                                                                                    |
| INPUT/OUTPUT               | DIGITAL OUPLIT                                                                                                    |                                                                                                    |
|                            | ANALOGUE INPUT                                                                                                    |                                                                                                    |
| DRATECTION                 |                                                                                                    |                                                                                                    |
| FRUILUTION                 |                                                                                                    |                                                                                                    |
|                            | IN PROGRESS                                                                                                    | Alarma                                                                                                    |
| EVENIS                     | HISTORY                                                                                                    |                                                                                                    |
|                            |                                                                                                    |                                                                                                    |
|                            |                                                                                                    | Language                                                                                                    |
|                            |                                                                                                    | Dale Iomal<br>DC495 communication Made (mester/algue), Doudrete, Step, Davity Address                                                                                                    |
|                            |                                                                                                    |                                                                                                    |
|                            | DISPLAY                                                                                                    | Ethernet communication: Mode (master/slave), Dadulate, Stop, 1 any, Address                                                                                                    |
|                            | DISPLAY                                                                                                    | Ethernet communication: DHCP, IP Address, Mask, Gateway                                                                                                    |
|                            | DISPLAY                                                                                                    | Ethernet communication: Midde (master/slave), baddrate, stop, r anty, Address<br>Ethernet communication: DHCP, IP Address, Mask, Gateway<br>Set remote Device Date/Time: Date format, Date separator                                                                                                    |
|                            | DISPLAY                                                                                                    | Ethernet communication: DHCP, IP Address, Mask, Gateway<br>Set remote Device Date/Time: Date format, Date separator<br>Change Password                                                                                                    |
|                            | DISPLAY<br>CONFIGURE A DEVICE                                                                                                    | Ethernet communication: DHCP, IP Address, Mask, Gateway<br>Set remote Device Date/Time: Date format, Date separator<br>Change Password                                                                                                    |
| DADAMETEDS                 | DISPLAY<br>CONFIGURE A DEVICE                                                                                                    | Ethernet communication: Mode (master/stave), baddrate, Stop, r anty, Address Ethernet communication: DHCP, IP Address, Mask, Gateway Set remote Device Date/Time: Date format, Date separator Change Password Status Ecund/Conflict                                                                                                    |
| PARAMETERS                 | DISPLAY<br>CONFIGURE A DEVICE<br>AUTODETECT SERIAL DEVICES                                                                                                    | Ethernet communication: Mode (master/stave), baddnate, Stop, ranty, Address<br>Ethernet communication: DHCP, IP Address, Mask, Gateway<br>Set remote Device Date/Time: Date format, Date separator<br>Change Password<br>Status<br>Found/Conflict<br>Divisivar addressing rappe: Start address, End address, Addr. Set Method (Autoset or Push button)                                                                                                    |
| PARAMETERS                 | DISPLAY<br>CONFIGURE A DEVICE<br>AUTODETECT SERIAL DEVICES                                                                                                    | Ethernet communication: Mode (Intester/Stave), baddrate, Stop, r anty, Address<br>Ethernet communication: DHCP, IP Address, Mask, Gateway<br>Set remote Device Date/Time: Date format, Date separator<br>Change Password<br>Status<br>Found/Conflict<br>Digiware addressing range: Start address, End address, Addr. Set Method (Autoset or Push button)<br>Method: East or Full                                                                                                    |
| PARAMETERS                 | DISPLAY<br>CONFIGURE A DEVICE<br>AUTODETECT SERIAL DEVICES                                                                                                    | Ethernet communication: Mode (intester/stave), baddrate, Stop, r anty, Address<br>Ethernet communication: DHCP, IP Address, Mask, Gateway<br>Set remote Device Date/Time: Date format, Date separator<br>Change Password<br>Status<br>Found/Conflict<br>Digiware addressing range: Start address, End address, Addr. Set Method (Autoset or Push button)<br>Method: Fast or Full                                                                                                    |
| PARAMETERS                 | DISPLAY<br>CONFIGURE A DEVICE<br>AUTODETECT SERIAL DEVICES<br>LIST PRODUCTS                                                                                                    | Ethernet communication: Mode (master/stave), baddrate, Stop, r anty, Address<br>Ethernet communication: DHCP, IP Address, Mask, Gateway<br>Set remote Device Date/Time: Date format, Date separator<br>Change Password<br>Status<br>Found/Conflict<br>Digiware addressing range: Start address, End address, Addr. Set Method (Autoset or Push button)<br>Method: Fast or Full<br>Type: BS485 / Digiware_IP                                                                                                    |
| PARAMETERS                 | DISPLAY CONFIGURE A DEVICE AUTODETECT SERIAL DEVICES LIST PRODUCTS ADD NEW DEVICE                                                                                                    | Ethernet communication: Mode (master/stave), baddrate, Stop, r anty, Address<br>Ethernet communication: DHCP, IP Address, Mask, Gateway<br>Set remote Device Date/Time: Date format, Date separator<br>Change Password<br>Status<br>Found/Conflict<br>Digiware addressing range: Start address, End address, Addr. Set Method (Autoset or Push button)<br>Method: Fast or Full<br>Type: RS485 / Digiware, IP<br>Address                                                                                                    |
| PARAMETERS                 | DISPLAY<br>CONFIGURE A DEVICE<br>AUTODETECT SERIAL DEVICES<br>LIST PRODUCTS<br>ADD NEW DEVICE<br>BEMOVE DEVICE                                                                                                    | Ethernet communication: DHCP, IP Address, Mask, Gateway<br>Set remote Device Date/Time: Date format, Date separator<br>Change Password<br>Status<br>Found/Conflict<br>Digiware addressing range: Start address, End address, Addr. Set Method (Autoset or Push button)<br>Method: Fast or Full<br>Type: RS485 / Digiware, IP<br>Address                                                                                                    |
| PARAMETERS                 | DISPLAY<br>CONFIGURE A DEVICE<br>AUTODETECT SERIAL DEVICES<br>LIST PRODUCTS<br>ADD NEW DEVICE<br>REMOVE DEVICE<br>RESTORE A PRODUCT FACTORY SETTINGS                                                                                                    | Ethernet communication: Mode (Inester/stave), baddrate, Stop, ranty, Address<br>Ethernet communication: DHCP, IP Address, Mask, Gateway<br>Set remote Device Date/Time: Date format, Date separator<br>Change Password<br>Status<br>Found/Conflict<br>Digiware addressing range: Start address, End address, Addr. Set Method (Autoset or Push button)<br>Method: Fast or Full<br>Type: RS485 / Digiware, IP<br>Address                                                                                                    |
| PARAMETERS                 | DISPLAY<br>CONFIGURE A DEVICE<br>AUTODETECT SERIAL DEVICES<br>LIST PRODUCTS<br>ADD NEW DEVICE<br>REMOVE DEVICE<br>RESTORE A PRODUCT FACTORY SETTINGS<br>PRODUCTS SOFT VERSION                                                                                                    | Ethernet communication: Mode (Inaster/stave), baddrate, Stop, r anty, Address<br>Ethernet communication: DHCP, IP Address, Mask, Gateway<br>Set remote Device Date/Time: Date format, Date separator<br>Change Password<br>Status<br>Found/Conflict<br>Digiware addressing range: Start address, End address, Addr. Set Method (Autoset or Push button)<br>Method: Fast or Full<br>Type: RS485 / Digiware, IP<br>Address                                                                                                    |
| PARAMETERS                 | DISPLAY<br>CONFIGURE A DEVICE<br>AUTODETECT SERIAL DEVICES<br>LIST PRODUCTS<br>ADD NEW DEVICE<br>REMOVE DEVICE<br>RESTORE A PRODUCT FACTORY SETTINGS<br>PRODUCTS SOFT VERSION                                                                                                    | Ethernet communication: Mode (intester/stave), baddrate, Stop, r anty, Address<br>Ethernet communication: DHCP, IP Address, Mask, Gateway<br>Set remote Device Date/Time: Date format, Date separator<br>Change Password<br>Status<br>Found/Conflict<br>Digiware addressing range: Start address, End address, Addr. Set Method (Autoset or Push button)<br>Method: Fast or Full<br>Type: RS485 / Digiware, IP<br>Address<br>IP address                                                                                                    |
| PARAMETERS                 | DISPLAY<br>CONFIGURE A DEVICE<br>AUTODETECT SERIAL DEVICES<br>LIST PRODUCTS<br>ADD NEW DEVICE<br>REMOVE DEVICE<br>RESTORE A PRODUCT FACTORY SETTINGS<br>PRODUCTS SOFT VERSION<br>ETHERNET                                                                                           | Ethernet communication: Mode (Intester/Stave), Daddrate, Stop, Fainty, Address<br>Ethernet communication: DHCP, IP Address, Mask, Gateway<br>Set remote Device Date/Time: Date format, Date separator<br>Change Password<br>Status<br>Found/Conflict<br>Digiware addressing range: Start address, End address, Addr. Set Method (Autoset or Push button)<br>Method: Fast or Full<br>Type: RS485 / Digiware, IP<br>Address<br>IP address<br>Host name                                                                                                    |
| PARAMETERS                 | DISPLAY<br>CONFIGURE A DEVICE<br>AUTODETECT SERIAL DEVICES<br>LIST PRODUCTS<br>ADD NEW DEVICE<br>REMOVE DEVICE<br>RESTORE A PRODUCT FACTORY SETTINGS<br>PRODUCTS SOFT VERSION<br>ETHERNET                                                                                           | Ethernet communication: Mode (Inaster/Stave), Daddrate, Stop, Fainty, Address<br>Ethernet communication: DHCP, IP Address, Mask, Gateway<br>Set remote Device Date/Time: Date format, Date separator<br>Change Password<br>Status<br>Found/Conflict<br>Digiware addressing range: Start address, End address, Addr. Set Method (Autoset or Push button)<br>Method: Fast or Full<br>Type: RS485 / Digiware, IP<br>Address<br>IP address<br>Host name<br>RS485 comm status                                                                                                    |
| PARAMETERS                 | DISPLAY CONFIGURE A DEVICE AUTODETECT SERIAL DEVICES LIST PRODUCTS ADD NEW DEVICE REMOVE DEVICE RESTORE A PRODUCT FACTORY SETTINGS PRODUCTS SOFT VERSION ETHERNET                                                                                                    | Type: RS485 / Digiware, IP Address Host name RS485 comm status Digiware comm status Digiware                                                                                                    |
| PARAMETERS                 | DISPLAY CONFIGURE A DEVICE AUTODETECT SERIAL DEVICES LIST PRODUCTS ADD NEW DEVICE REMOVE DEVICE RESTORE A PRODUCT FACTORY SETTINGS PRODUCTS SOFT VERSION ETHERNET SERIAL COM                                                                                                    | Ethernet communication: Mode (Inaster/stave), Daddrate, Stop, Tanty, Address<br>Ethernet communication: DHCP, IP Address, Mask, Gateway<br>Set remote Device Date/Time: Date format, Date separator<br>Change Password<br>Status<br>Found/Conflict<br>Digiware addressing range: Start address, End address, Addr. Set Method (Autoset or Push button)<br>Method: Fast or Full<br>Type: RS485 / Digiware, IP<br>Address<br>IP address<br>Host name<br>RS485 comm status<br>Digiware comm status<br>Digiware comm status<br>Digiware comm ot K                                                                                                    |
| PARAMETERS                 | DISPLAY CONFIGURE A DEVICE AUTODETECT SERIAL DEVICES LIST PRODUCTS ADD NEW DEVICE REMOVE DEVICE RESTORE A PRODUCT FACTORY SETTINGS PRODUCTS SOFT VERSION ETHERNET SERIAL COM                                                                                                    | Type: RS485 / Digiware, IP Address IP address IP address IP Address IP Addre                                                                                                    |
| PARAMETERS                 | DISPLAY CONFIGURE A DEVICE AUTODETECT SERIAL DEVICES LIST PRODUCTS ADD NEW DEVICE REMOVE DEVICE RESTORE A PRODUCT FACTORY SETTINGS PRODUCTS SOFT VERSION ETHERNET SERIAL COM                                                                                                    | Type: RS485 / Digiware, IP Address IP Address Address IP Address IP Address                                                                                                    |
| PARAMETERS                 | DISPLAY<br>CONFIGURE A DEVICE<br>AUTODETECT SERIAL DEVICES<br>LIST PRODUCTS<br>ADD NEW DEVICE<br>REMOVE DEVICE<br>RESTORE A PRODUCT FACTORY SETTINGS<br>PRODUCTS SOFT VERSION<br>ETHERNET<br>SERIAL COM                                                                             | Totado communication: Mode (naster/stave), baddrate, Stop, ranty, Address         Ethernet communication: DHCP, IP Address, Mask, Gateway         Set remote Device Date/Time: Date format, Date separator         Change Password         Status         Found/Conflict         Digiware addressing range: Start address, End address, Addr. Set Method (Autoset or Push button)         Method: Fast or Full         Type: RS485 / Digiware, IP         Address         IP address         Host name         RS485 comm status         Digiware comm oK         Devices comm NOK         Restart serial comm analysis         SNTP                                                                                                    |
| PARAMETERS                 | DISPLAY CONFIGURE A DEVICE AUTODETECT SERIAL DEVICES LIST PRODUCTS ADD NEW DEVICE REMOVE DEVICE RESTORE A PRODUCT FACTORY SETTINGS PRODUCTS SOFT VERSION ETHERNET SERIAL COM NETWORK TIME                                                                                           | Type: RS485 / Digiware, IP Address Host name RS485 comm status Digiware comm NOK Restart serial comm analysis SNTP Current Date/Time Date/Time Date/Time Current Date/Time Date/Time Date                                                                                                    |
| DIAGNOSIS                  | DISPLAY CONFIGURE A DEVICE AUTODETECT SERIAL DEVICES LIST PRODUCTS ADD NEW DEVICE REMOVE DEVICE RESTORE A PRODUCT FACTORY SETTINGS PRODUCTS SOFT VERSION ETHERNET SERIAL COM NETWORK TIME                                                                                           | Type: RS485 / Digiware, IP Address IP address IP addre                                                                                                    |
| PARAMETERS                 | DISPLAY CONFIGURE A DEVICE AUTODETECT SERIAL DEVICES LIST PRODUCTS ADD NEW DEVICE REMOVE DEVICE RESTORE A PRODUCT FACTORY SETTINGS PRODUCTS SOFT VERSION ETHERNET SERIAL COM NETWORK TIME EMAN                                                                                      | Type: RS485 / Digiware, IP Address, End address, Addr. Set Method (Autoset or Push button) Method: Fast or Full Type: RS485 / Digiware, IP Address IIP address IIP address IIP address Digiware comm status Digiware comm status Digiware comm status Digiware comm status Digiware comm status Digiware comm status Digiware comm status Digiware comm number Status IIP address IIP address IIP Address IIP Address IIP Add                                                                                                    |
| PARAMETERS                 | DISPLAY CONFIGURE A DEVICE AUTODETECT SERIAL DEVICES LIST PRODUCTS ADD NEW DEVICE REMOVE DEVICE RESTORE A PRODUCT FACTORY SETTINGS PRODUCTS SOFT VERSION ETHERNET SERIAL COM NETWORK TIME EMAIL                                                                                     | Type:       Status         Found/Conflict       Digiware addressing range: Start address, End address, Addr. Set Method (Autoset or Push button)         Method:       Fast or Full         Type:       RS485 / Digiware, IP         Address       Address         IP address       Baddress         Digiware comm status       Digiware, IP         Address       Digiware comm status         Devices comm NOK       Devices comm NOK         Restart serial comm analysis       SNTP         Current Date/Time       Last activity         SMTP       Last activity                                                                                                    |
| PARAMETERS                 | DISPLAY  CONFIGURE A DEVICE  AUTODETECT SERIAL DEVICES  LIST PRODUCTS  ADD NEW DEVICE REMOVE DEVICE RESTORE A PRODUCT FACTORY SETTINGS PRODUCTS SOFT VERSION  ETHERNET  SERIAL COM  NETWORK TIME EMAIL ETP CLIENT                                                                   | IP address<br>Ethernet communication: MOde (Inester/stave), Datufate, Step, Tanty, Address<br>Ethernet communication: DHCP, IP Address, Mask, Gateway<br>Set remote Device Date/Time: Date format, Date separator<br>Change Password<br>Status<br>Found/Conflict<br>Digiware addressing range: Start address, End address, Addr. Set Method (Autoset or Push button)<br>Method: Fast or Full<br>Type: RS485 / Digiware, IP<br>Address<br>IP address<br>Host name<br>RS485 comm status<br>Digiware comm status<br>Digiware comm status<br>Devices comm OK<br>Devices comm NOK<br>Restart serial comm analysis<br>SNTP<br>Current Date/Time<br>Last activity<br>SMTP<br>Last activity                                                                                                    |
| DIAGNOSIS                  | DISPLAY  CONFIGURE A DEVICE  AUTODETECT SERIAL DEVICES  LIST PRODUCTS  ADD NEW DEVICE  REMOVE DEVICE  REMOVE DEVICE  RESTORE A PRODUCT FACTORY SETTINGS  PRODUCTS SOFT VERSION  ETHERNET  ETHERNET  EMAIL  FTP CLIENT                                                               | Type:       Status         Found/Conflict       Digiware address, End address, Addr. Set Method (Autoset or Push button)         Method:       Fast or Full         Type:       RS485 / Digiware, IP         Address       Address         IP address       Host name         RS485 comm status       Device comm status         Devices comm NOK       Devices comm nok         Devices comm nok       Devices comm analysis         SNTP       Current Date/Time         Last activity       SMTP         Last activity       FTP         Last activity       FTP                                                                                                    |
| PARAMETERS                 | DISPLAY CONFIGURE A DEVICE AUTODETECT SERIAL DEVICES LIST PRODUCTS ADD NEW DEVICE REMOVE DEVICE RESTORE A PRODUCT FACTORY SETTINGS PRODUCTS SOFT VERSION ETHERNET SERIAL COM NETWORK TIME EMAIL FTP CLIENT                                                                          | Type: RS485 / Digiware, IP<br>Address<br>Host name<br>RS485 comm status<br>Digiware comm status<br>Digiware comm status<br>Digiware comm status<br>Digiware comm status<br>Digiware comm status<br>Common Common<br>RS485 comm status<br>Digiware comm status<br>Digiware comm status<br>Digiware comm status<br>Digiware comm nol<br>RS485 comm NOK<br>Restart serial comm analysis<br>SNTP<br>Current Date/Time<br>Last activity<br>SMTP<br>Last activity<br>Consumptions                                                                                                    |
| PARAMETERS                 | DISPLAY CONFIGURE A DEVICE AUTODETECT SERIAL DEVICES LIST PRODUCTS ADD NEW DEVICE REMOVE DEVICE RESTORE A PRODUCT FACTORY SETTINGS PRODUCTS SOFT VERSION ETHERNET SERIAL COM NETWORK TIME EMAIL FTP CLIENT DATALOGGER                                                               | Tister Status<br>Ethernet communication: DHCP, IP Address, Mask, Gateway<br>Set remote Device Date/Time: Date format, Date separator<br>Change Password<br>Status<br>Found/Conflict<br>Digware addressing range: Start address, End address, Addr. Set Method (Autoset or Push button)<br>Method: Fast or Full<br>Type: RS485 / Digiware, IP<br>Address<br>IP address<br>Host name<br>RS485 comm status<br>Digiware comm status<br>Devices comm NOK<br>Restart serial comm analysis<br>SNTP<br>Current Date/Time<br>Last activity<br>SMTP<br>Last activity<br>FTP<br>Last activity<br>Consumptions<br>Trends                                                                                                    |
| PARAMETERS                 | DISPLAY  CONFIGURE A DEVICE  AUTODETECT SERIAL DEVICES  LIST PRODUCTS  ADD NEW DEVICE REMOVE DEVICE RESTORE A PRODUCT FACTORY SETTINGS PRODUCTS SOFT VERSION  ETHERNET  SERIAL COM  NETWORK TIME  EMAIL FTP CLIENT DATALOGGER                                                       | IP address<br>Found/Conflict<br>Digiware addressing range: Start address, End address, Addr. Set Method (Autoset or Push button)<br>Method: Fast or Full<br>Type: RS485 / Digiware, IP<br>Address<br>Host name<br>RS485 comm status<br>Digiware comm status<br>Digiware comm status<br>Digiware comm status<br>Devices comm NOK<br>Restart serial comm analysis<br>SNTP<br>Current Date/Time<br>Last activity<br>SMTP<br>Last activity<br>FTP<br>Last activity<br>Consumptions<br>Trends<br>Alarms                                                                                                    |
| PARAMETERS                 | DISPLAY  CONFIGURE A DEVICE  AUTODETECT SERIAL DEVICES  LIST PRODUCTS  ADD NEW DEVICE REMOVE DEVICE RESTORE A PRODUCT FACTORY SETTINGS PRODUCTS SOFT VERSION  ETHERNET  SERIAL COM  NETWORK TIME  EMAIL FTP CLIENT DATALOGGER IP ADDRESS                                            | It Provo communication: DHCP, IP Address, Mask, Gateway<br>Set remote Device Date/Time: Date format, Date separator<br>Change Password<br>Status<br>Found/Conflict<br>Digiware addressing range: Start address, End address, Addr. Set Method (Autoset or Push button)<br>Method: Fast or Full<br>Type: RS485 / Digiware, IP<br>Address<br>IP address<br>IP address<br>Devices comm status<br>Digiware corm status<br>Digiware comm status<br>Digiware comm status<br>Digiware comm nalysis<br>SNTP<br>Current Date/Time<br>Last activity<br>SMTP<br>Last activity<br>FTP<br>Last activity<br>Consumptions<br>Trends<br>Alarms                                                                                                    |
| PARAMETERS                 | DISPLAY  CONFIGURE A DEVICE  AUTODETECT SERIAL DEVICES  LIST PRODUCTS  ADD NEW DEVICE  REMOVE DEVICE  RESTORE A PRODUCT FACTORY SETTINGS  PRODUCTS SOFT VERSION  ETHERNET  SERIAL COM  NETWORK TIME  EMAIL  FTP CLIENT  DATALOGGER  IP ADDRESS MAC ADDRESS                          | IP address<br>IP address<br>Host name<br>IP address<br>Host name<br>IP address<br>IP address<br>Host name<br>RS485 / Digiware status<br>Digiware comm status<br>Digiware comm status<br>Digiware comm status<br>Digiware comm status<br>Digiware comm status<br>Digiware comm status<br>Digiware comm status<br>Digiware comm netatus<br>Digiware comm netatus<br>Dig |
| PARAMETERS<br>DIAGNOSIS    | DISPLAY  CONFIGURE A DEVICE  AUTODETECT SERIAL DEVICES  LIST PRODUCTS  ADD NEW DEVICE REMOVE DEVICE RESTORE A PRODUCT FACTORY SETTINGS PRODUCTS SOFT VERSION  ETHERNET  SERIAL COM  NETWORK TIME  EMAIL  FTP CLIENT  DATALOGGER  IP ADDRESS MAC ADDRESS SERIAL NUMBER               | Terrendo communication: DHCP. IP Address, Mask, Gateway Set remote Device Date/Time: Date format, Date separator Change Password Status Found/Conflict Digiware addressing range: Start address, End address, Addr. Set Method (Autoset or Push button) Method: Fast or Full Type: RS485 / Digiware, IP Address IP address IP address Host name RS485 comm status Digiware comm status Digiware comm status Devices comm NOK Restart serial comm analysis SNTP Current Date/Time Last activity SNTP Last activity FTP Last activity Consumptions Trends Alarms                                                                                                    |
| PARAMETERS DIAGNOSIS ABOUT | DISPLAY  CONFIGURE A DEVICE  AUTODETECT SERIAL DEVICES  LIST PRODUCTS  ADD NEW DEVICE REMOVE DEVICE RESTORE A PRODUCT FACTORY SETTINGS PRODUCTS SOFT VERSION  ETHERNET  SERIAL COM  NETWORK TIME EMAIL  FTP CLIENT DATALOGGER IP ADDRESS MAC ADDRESS SERIAL NUMBER SOFTWARE VERSION | Terrends  Terrends  Terre                                                                                                    |
| PARAMETERS DIAGNOSIS ABOUT | DISPLAY CONFIGURE A DEVICE AUTODETECT SERIAL DEVICES LIST PRODUCTS ADD NEW DEVICE REMOVE DEVICE RESTORE A PRODUCT FACTORY SETTINGS PRODUCTS SOFT VERSION ETHERNET SERIAL COM NETWORK TIME EMAIL FTP CLIENT DATALOGGER IP ADDRESS MAC ADDRESS SERIAL NUMBER SOFTWARE VERSION BEROOT  | Testerio communication: DHCP. IP Address, Mask, Gateway Set remote Device Date/Time: Date format, Date separator Change Password Status Found/Conflict Digiware addressing range: Start address, End address, Addr. Set Method (Autoset or Push button) Method: Fast or Full Type: RS485 / Digiware, IP Address Host name RS485 comm status Digiware comm status Digiware comm status Digiware comm status Digiware comm NOK Restart serial comm analysis SNTP Current Date/Time Last activity SMTP Last activity FIP Last activity Consumptions Trends Alarms                                                                                                    |

(i) No

Note: the menus available depend on the slave device connected.

# 5.7. Dimensions

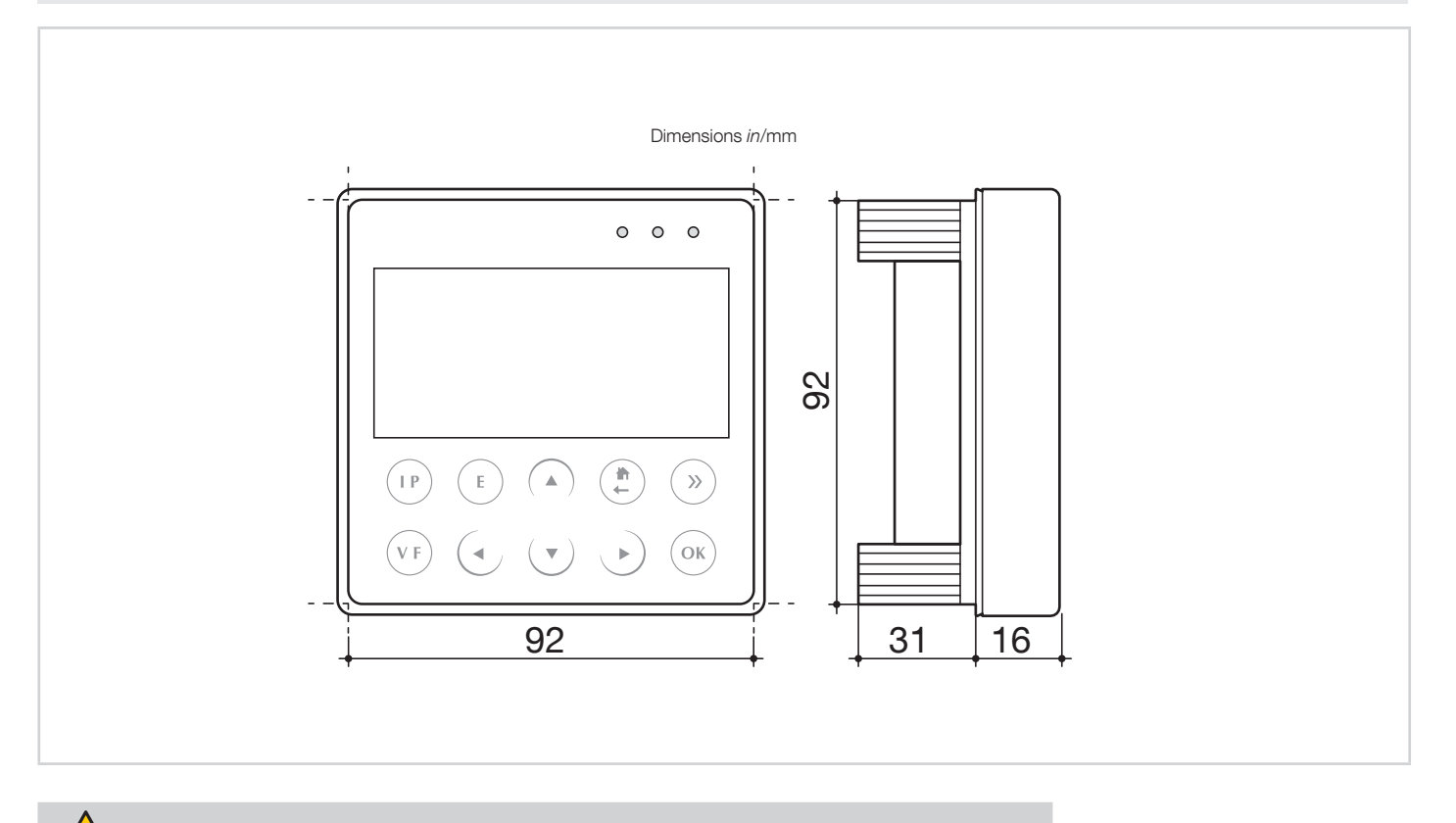

Door cut-out must be 92x92mm.

1

# 6. MOUNTING

### 6.1. Recommendations and safety

Refer to the safety instructions (section "2. Hazards and warnings", page 5)

# 6.2. Door mounting

DIRIS Digiware D-50 and D-70 are panel-mounted (cut-out: 92x92mm). The display is secured with clips.

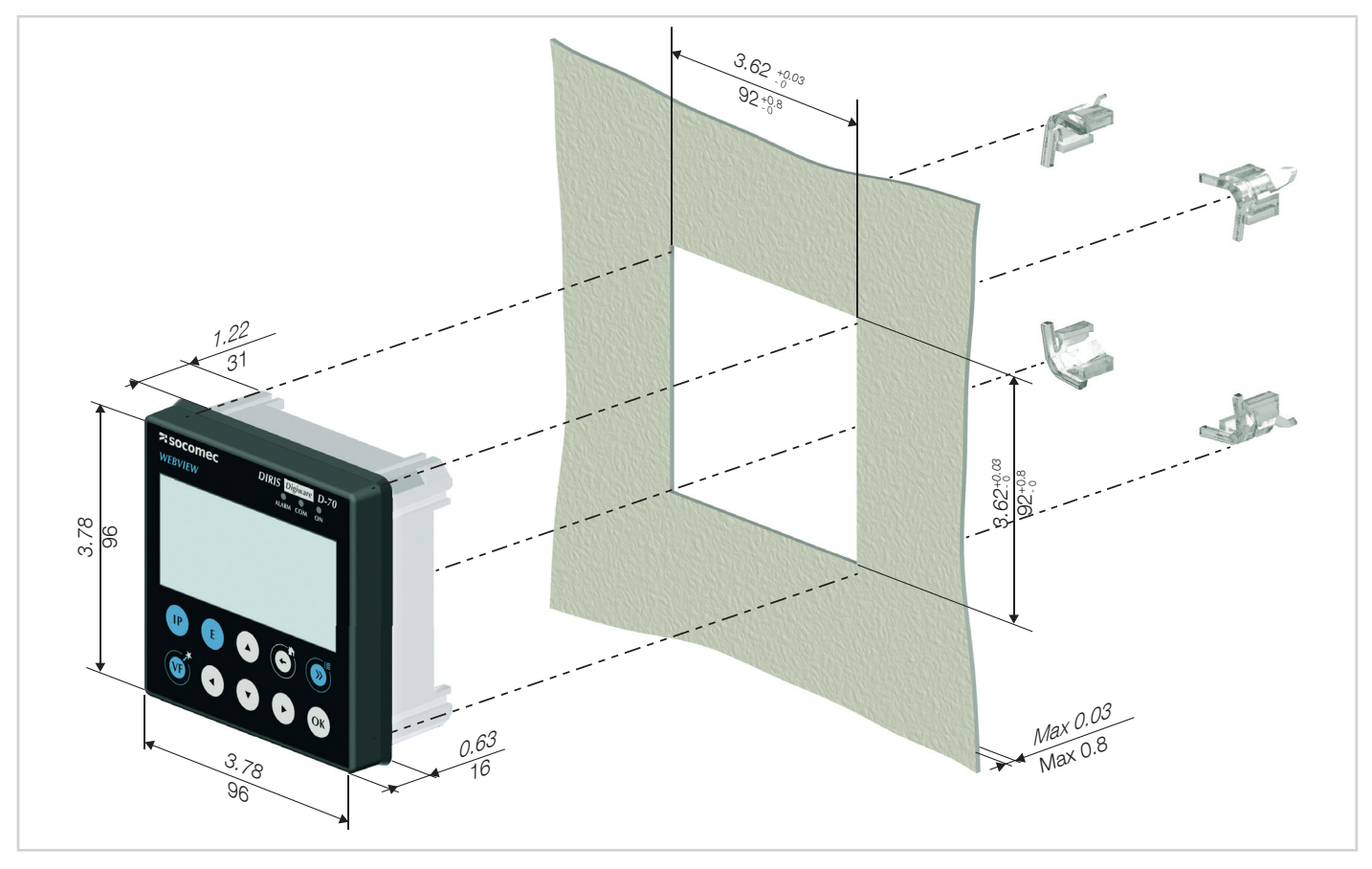

# 6.3. DIN rail mounting

DIRIS Digiware D-50 and D-70 can also be mounted on a DIN rail using a dedicated accessory (4829 0230) sold separately.

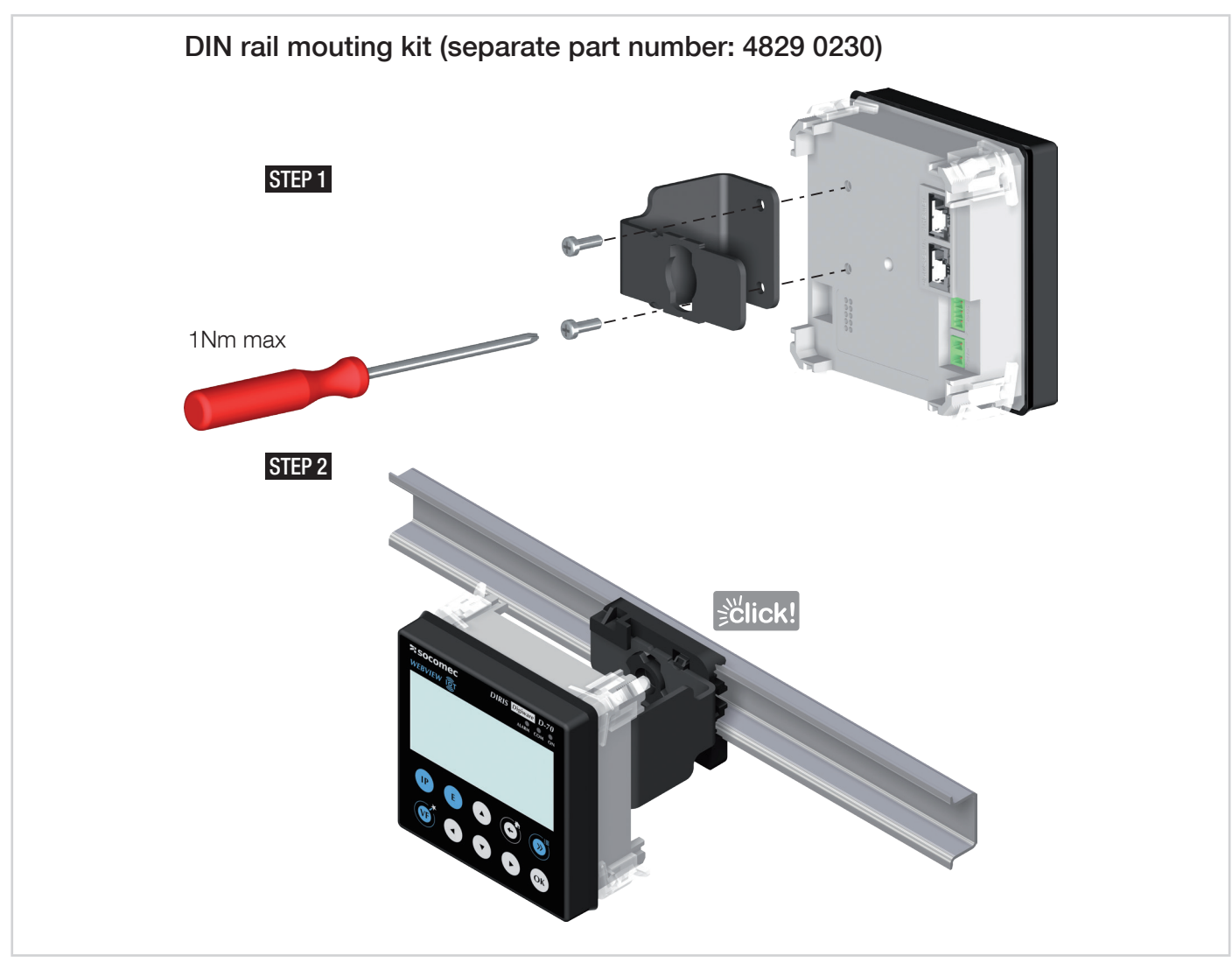

# 7. COMMUNICATION ARCHITECTURES

The DIRIS Digiware D-50 and D-70 display can be configured as a Slave or a Master for the RS485 bus.

## 7.1. RS485 Master

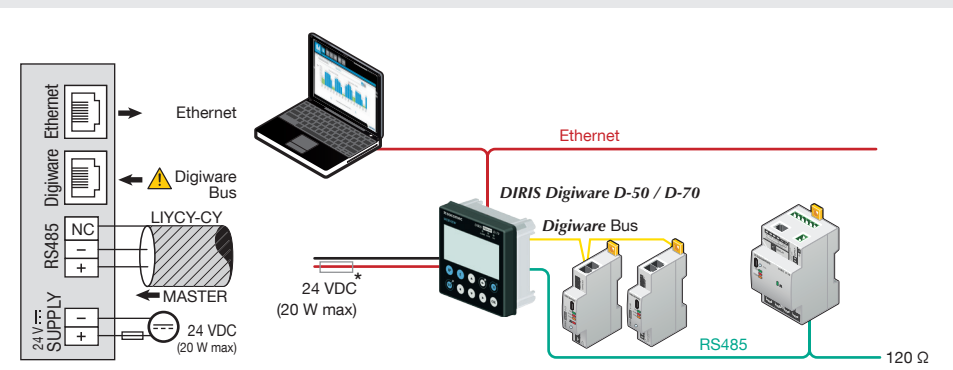

(\*) The use of a 1A / 24 VDC fuse protection is recommended if the 24 VDC power supply is not provided by Socomec. For North America, the use of recognized fuses is mandatory.

All inputs/outputs are considered as SELV (Safety Extra-Low Voltage).

When configured as RS485 Master, the D-50/D-70 acts as a gateway (Digiware to Ethernet and RS485 to Ethernet).

### 7.2. RS485 Slave

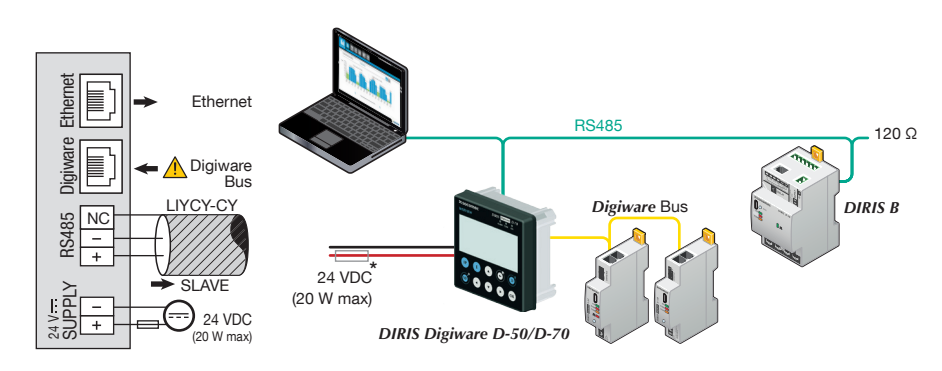

(\*) The use of a 1A / 24 VDC fuse protection is recommended if the 24 VDC power supply is not provided by Socomec. For North America, the use of recognized fuses is mandatory.

All inputs/outputs are considered as SELV (Safety Extra-Low Voltage).

When configured as RS485 Slave, the D-50/D-70 communicates measurements from DIRIS Digiware modules over RS485.

# 8. CONFIGURATION

From the Socomec start-up sreen, press "OK" to enter the navigation menu:

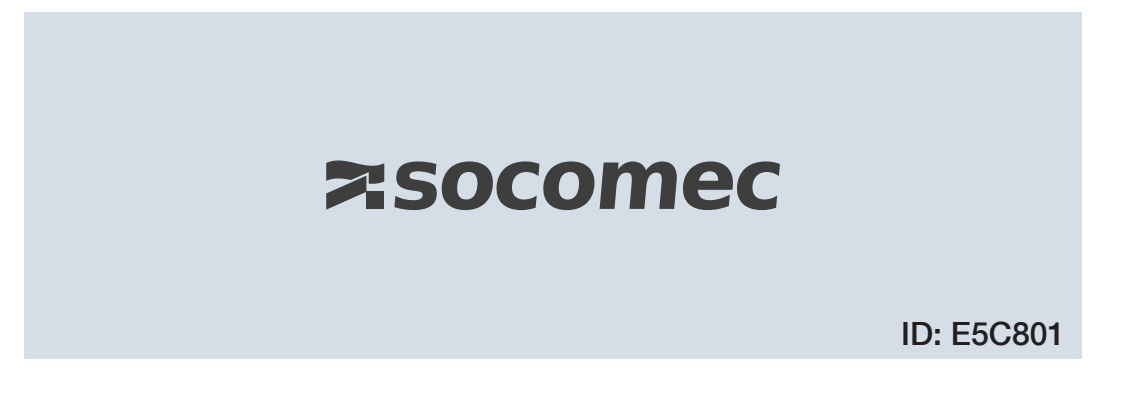

Select the "PARAMETERS" menu by using the navigation key "DOWN ARROW" 3x and confirm with "OK":

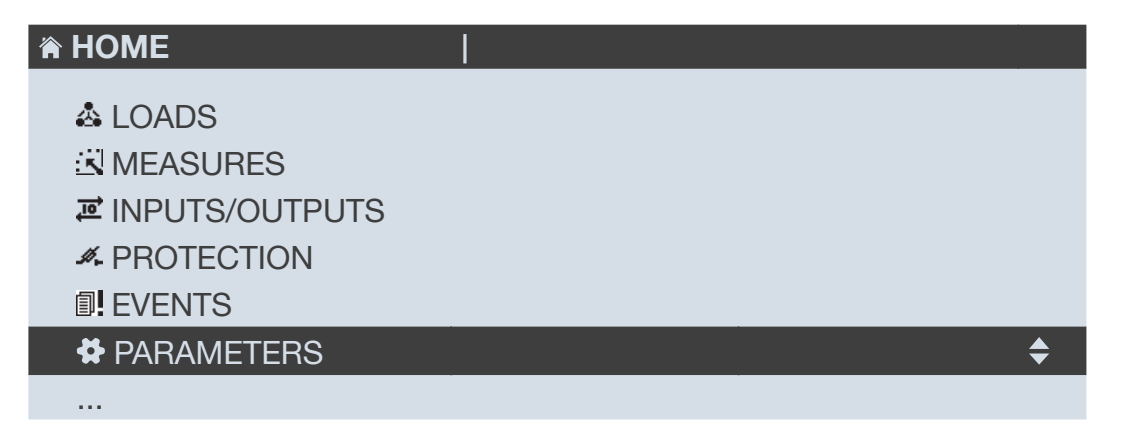

Enter the password "100" using the arrow pad (4 arrow keys) and confirm with "OK":

| A HOME                                                        | 1     |     |  |
|---------------------------------------------------------------|-------|-----|--|
| LOADS<br>UNPUTS/OUTPUTS<br>PROTECTION<br>EVENTS<br>ADDAMETEDS | CODE: | 100 |  |
| ¥ PARAMETERS                                                  |       |     |  |
|                                                               |       |     |  |

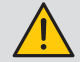

Do not power off the display before saving the configuration or changes will be lost

The 3 following menus will be detailed in the paragraphs below:

| PARAMETERS                |    |
|---------------------------|----|
| DISPLAY                   | \$ |
| CONFIGURE A DEVICE        |    |
| AUTODETECT SERIAL DEVICES |    |
| LIST PRODUCTS             |    |
| ADD NEW DEVICE            |    |
|                           |    |

- DISPLAY: to access settings that are specific to the display.
- AUTODETECT SERIAL DEVICES: to launch an automatic detection and addressing of meters and power monitoring devices connected to the D-50/D-70 display.
- CONFIGURE A DEVICE: to configure the meters and other power monitoring devices connected to the D-50/D-70 display.

### 8.1. Display-specific settings

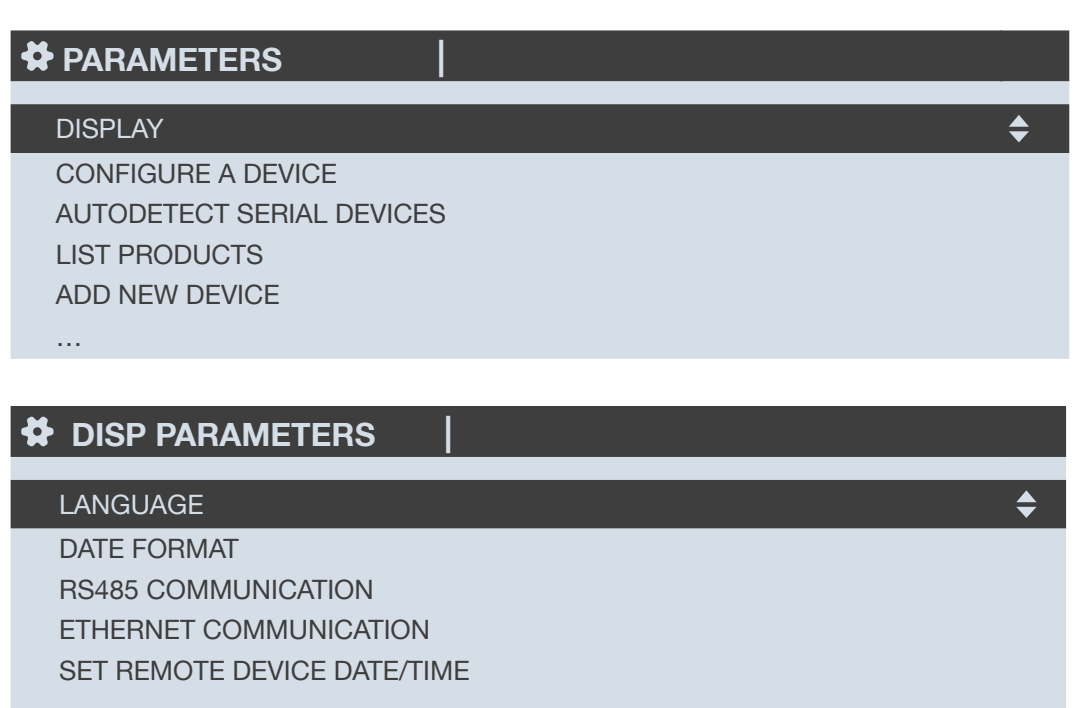

- •••
- LANGUAGE: to set the display's navigation language (english by default)
- DATE FORMAT: to set the date/time format
- RS485 COMMUNICATION: to configure the RS485 communication settings
- ETHERNET COMMUNICATION: to set the display's IP address
- SET REMOTE DEVICE DATE/TIME: to set the date and time
- CHANGE PASSWORD: to change the password to access the settings menu (default: "100")

#### 8.1.1. Language

You can change the display's navigation language here.

Choose from: English, French, German, Italian, Spanish, Flemish, Polish, Turkish, Russian, Solvenian and Chinese.

Select your language with the arrow pad and confirm with "OK".

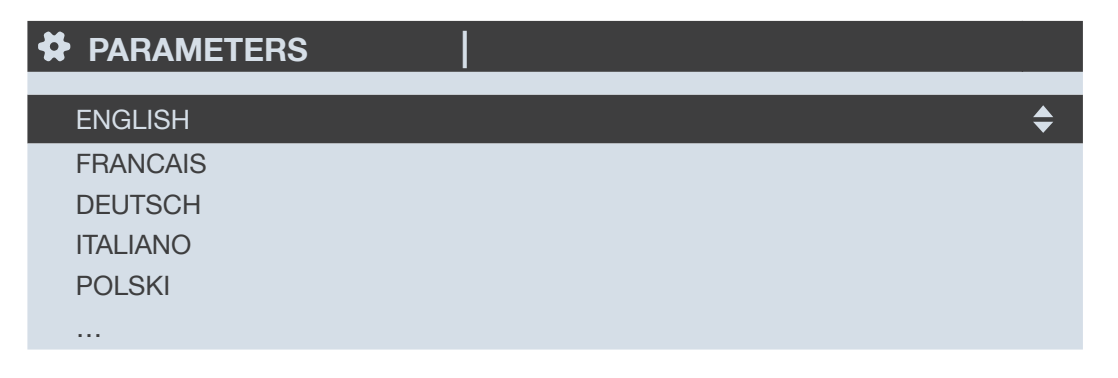

#### 8.1.2. Date format

You can select the display's date format, including the separator between the day, month and year:

| ✿ DATE FORMAT   |                   |    |
|-----------------|-------------------|----|
| DATE FORMAT:    | MM/DD/YYYY        |    |
| DATE SEPARATOR: | ▶</td <td>\$</td> | \$ |
|                 |                   |    |
|                 |                   |    |
|                 |                   |    |

#### 8.1.3. RS485 communication

Configure the display's Modbus address.

Configure the baudrate, stop bits, parity of the RS485 and Digiware bus.

DIRIS Digiware D-50 / D-70 are master devices on Digiware and RS485 buses (baudrate, parity, stop bits).

| PARAMETERS |                           |
|------------|---------------------------|
| BAUDRATE:  | <b>∢</b> 38400 ► <b>♦</b> |
| STOP:      | 1BIT                      |
| PARITY:    | NONE                      |
| ADDRESS:   | 001                       |
|            |                           |

#### 8.1.4. Ethernet communication

You can configure the Ethernet settings of DIRIS Digiware D-50 / D-70 displays:

- DHCP (IP address dynamically assigned by the Ethernet network) ENABLED/DISABLED
- IP address
- Subnet mask
- LAN gateway

| PARAMETERS | <u> </u>        |
|------------|-----------------|
| DHCP       | ✓ DISABLED ►    |
| IP ADDRESS | 192.168.000.003 |
| MASK       | 255.255.255.000 |
| GATEWAY    | 000.000.000     |
|            |                 |

#### 8.1.5. Setting the date/time on the remote product

You can configure the date and time on the DIRIS Digiware D-50/D-70 display:

- Manually by entering the year, month, day, hour, minute, second
- Automatically (like a computer) by SNTP server

If the DIRIS Digiware D-50/D-70 is synchronised by SNTP, it will broadcast and synchronise the date and time of all downstream devices.

| CONF. DATE/TIME            |    |  |
|----------------------------|----|--|
| ALITO REMOTE DATE/TIME SET |    |  |
| YEAR                       |    |  |
| MONTH                      | 01 |  |
| DAY                        | 01 |  |
| TIME                       | 00 |  |
|                            |    |  |

To configure the SNTP server, you will need to enter the following fields:

- SNTP server IP address
- SNTP server port

| CONF. DATE/TIME            |             |    |
|----------------------------|-------------|----|
| AUTO. REMOTE DATE/TIME SET | SNTP ►      | \$ |
| SERVER IP ADDRESS:         | 000.000.000 |    |
| SERVER PORT:               | 00123       |    |
| TIME ZONE:                 | GMT +9:00   |    |
|                            | OK          |    |
|                            |             |    |

# 8.2. Automatic detection of slave devices

The auto-discovery function scans and discovers slave devices connected to the Digiware and RS485 buses and automatically assigns a unique Modbus address to each device.

The auto-discovery function is compatible with DIRIS Digiware modules, DIRIS B and DIRIS A-40 power meters.

For other devices such as COUNTIS energy meters and DIRIS A-10/A-20/A-30/A-60 power meters, you must change their Modbus address manually.

#### Example of auto-discovery on a D-50/D-70 display.

Four products are connected to the D-50 / D-70. Two are addressed correctly, the other two have an identical address.

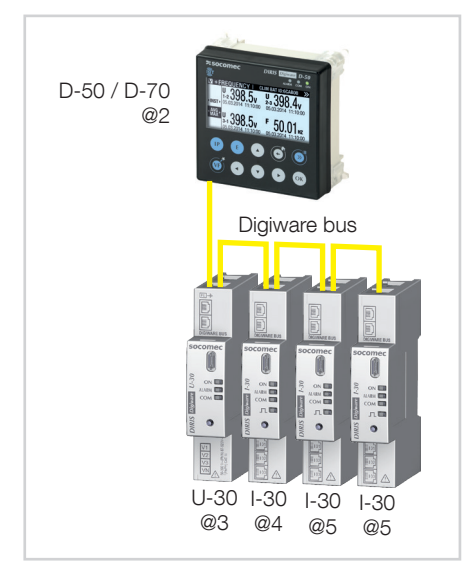

Go to "PARAMETERS" / "AUTODETECT SERIAL DEVICES":

| PARAMETERS                |    |
|---------------------------|----|
| DISPLAY                   |    |
| CONFIGURE A DEVICE        |    |
| AUTODETECT SERIAL DEVICES | \$ |
| LIST PRODUCTS             |    |
| ADD NEW DEVICE            |    |
|                           |    |

Click on "DIGIWARE ADDRESSING RANGE":

| AUTODETECT.               |       |           |    |
|---------------------------|-------|-----------|----|
| STATUS                    |       | STOPPED   |    |
| FOUND / CONFLICT          |       | 000 / 000 |    |
| DIGIWARE ADDRESSING RANGE |       | 001:247   | \$ |
| METHOD                    |       | FAST      |    |
|                           | START |           |    |
|                           |       |           |    |

This allows you to allocate Modbus addresses to the connected devices within a specific range:

| AUTODETECT.       |          |
|-------------------|----------|
| START ADDRESS     | 001 🔶    |
| END ADDRESS       | 247      |
| NB ADDR. POSSIBLE | 032      |
| ADDR. SET METHOD  | AUTO SET |
| APPLY SETTINGS    |          |

Choose the conflict resolution method ("ADDR. SET METHOD"):

- "PUSH BUTTON": you must press the push button on each module to resolve address conflicts. The order you will use to press the push buttons on the modules will also determine the order for the Modbus addressing of those modules.
- "AUTOSET": connected devices are automatically allocated individual Modbus addresses within the specified range.

Click on "APPLY SETTINGS" to apply your modifications.

Choose the auto-discovery "METHOD":

| AUTODETECT.               |                   |
|---------------------------|-------------------|
| STATUS                    | STOPPED           |
| FOUND / CONFLICT          | 000 / 000         |
| DIGIWARE ADDRESSING RANGE | 001:247           |
| METHOD                    | <pre> </pre> </td |
| START                     |                   |
|                           |                   |

- FAST (default mode): this mode will only detect DIRIS Digiware modules on the Digiware bus and RS485 bus, DIRIS B and DIRIS A-40 on the RS485 bus.
- FULL: this mode will also detect other Socomec PMDs (DIRIS A) and meters (COUNTIS E) connected on the RS485 bus.

Click on "START" then "OK" to start the auto-discovery process (this can take up to 5 minutes).

| AUTODETECT.               |           |
|---------------------------|-----------|
| STATUS                    | STOPPED   |
| FOUND / CONFLICT          | 000 / 000 |
| DIGIWARE ADDRESSING RANGE | 001:247   |
| METHOD                    | FAST      |
| START 🔷                   |           |
|                           |           |

Please be aware that this removes all previously found devices (if they are still there they will be found again).

**AUTODETECT.** 

WARNING: AUTODETECT WILL REMOVE ALL DEVICES ALREADY PRESENT! PRESS OK TO CONTINUE. PRESS BACK TO CANCEL.

After pressing "OK", the steps below will automatically follow:

• ADDRESS DETECTION

| AUTODETECT.               | X              |
|---------------------------|----------------|
| STATUS                    | ADDR DETECTION |
| FOUND / CONFLICT          | 000 / 000      |
| DIGIWARE ADDRESSING RANGE | 001:247        |
| METHOD                    | FAST           |
| STO                       | P 🔶            |

• ADDRESS SCANNING

| AUTODETECT.                                   |                    | × |
|-----------------------------------------------|--------------------|---|
| STATUS                                        | ADDR SCANNING      |   |
| FOUND / CONFLICT<br>DIGIWARE ADDRESSING RANGE | 0027001<br>001:247 |   |
| METHOD                                        | FAST               |   |
| STOP                                          | <b>+</b>           |   |

If you have chosen an automatic address conflict resolution ("AUTOSET"), the STATUS automatically goes to "STOPPED" once the auto-discovery process is finished.

| AUTODETECT.               | X         |
|---------------------------|-----------|
| STATUS                    | STOPPED   |
| FOUND / CONFLICT          | 002 / 000 |
| DIGIWARE ADDRESSING RANGE | 001:247   |
| METHOD                    | FAST      |
| START                     | · 🔶       |
|                           |           |

If you have chosen a manual address conflict resolution ("PUSH BUTTON"), there will be one or several conflicts if multiple devices have the same Modbus address.

A pop-up message will be displayed on the HMI:

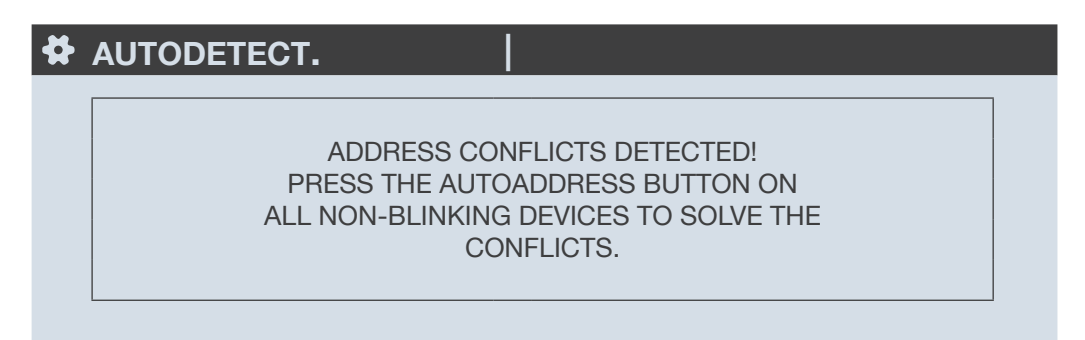

To manually resolve address conflicts, locate the devices which have a lit and stable "COM" LED. Press and hold down the addr. button on the front face of the module for about 2 seconds until the LED flashes:

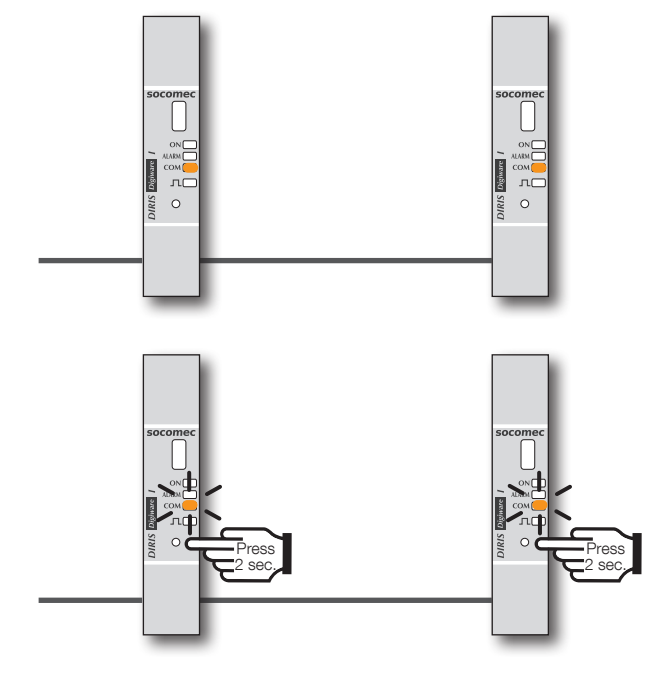

COM LED ON AND STABLE = address conflict COM LED FLASHING = product address identified correctly.

| AUTODETECT.               | X         |  |
|---------------------------|-----------|--|
| STATUS                    | STOPPED   |  |
| FOUND / CONFLICT          | 004 / 000 |  |
| DIGIWARE ADDRESSING RANGE | 001:247   |  |
| METHOD                    | FAST      |  |
| START 🔶                   |           |  |
|                           |           |  |

The number of detected products increases and the number of conflicts decreases to reach zero once all products have a unique address.

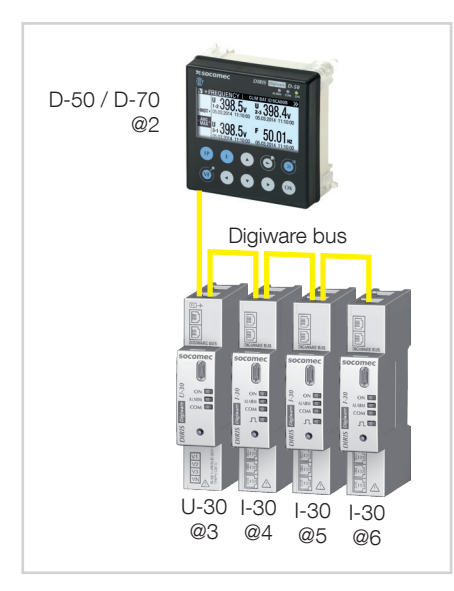

You can then check the list of detected products along with their Modbus addresses in the "LIST PRODUCTS" menu:

| ₽ | PARAMETERS                    | LC | )AD1 |   |
|---|-------------------------------|----|------|---|
| [ | DISPLAY<br>CONFIGURE A DEVICE |    |      |   |
| A | AUTODETECT SERIAL DEVICES     |    |      |   |
| L | IST PRODUCTS                  |    | \$   | ; |
| A | ADD NEW DEVICE                |    |      |   |
|   |                               |    |      |   |

Example:

| LIST PROD.       | LOAD1 |   |
|------------------|-------|---|
| U-30@3 ID:545434 | @003  | ¢ |
| I-30@4 ID:F0C1D2 | @004  |   |
| I-30@5 ID:F0C1D3 | @005  |   |
| I-30@6 ID:F0C1D4 | @006  |   |

You can find the IDs on the marking on the products (546434 on the U-30 and F0C1D2 on one of the I-30s) as shown in the picture below:

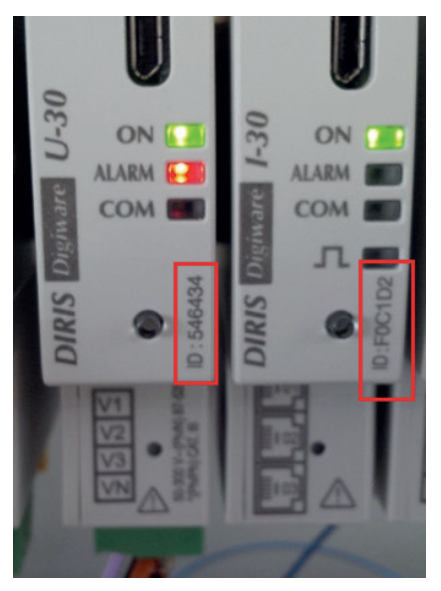

You can now perform the configuration of the system. Each product must be configured individually.

### 8.3. Configuring the DIRIS Digiware system from the D-50/D-70 display

Go to "Parameters" > "Configure a device".

| PARAMETERS                | LOAD1     |
|---------------------------|-----------|
| DISPLAY                   |           |
| CONFIGURE A DEVICE        | <b>\$</b> |
| AUTODETECT SERIAL DEVICES |           |
| LIST PRODUCTS             |           |
| ADD NEW DEVICE            |           |
|                           |           |

There are 2 steps to configure the DIRIS Digiware system:

- Network: setting the type of voltage network: single-phase (1P+N), two-phase (2P), three-phase without neutral (3P), three-phase with neutral (3P+N).
- Load: configuring the loads/circuits measured. You can, for example, measure three-phase and single-phase loads connected to a three-phase electrical network.

Electrical network settings are configured from the DIRIS Digiware U-xx module.

|          | PROD.        |           |          |  |
|----------|--------------|-----------|----------|--|
| I-30@4 I | D:FOC1D2     | @004      |          |  |
| U-30@6   | ID:546434    | @006      | \$       |  |
|          |              |           |          |  |
|          |              |           |          |  |
|          |              |           |          |  |
|          | SELECT PROD. | U-30@6 II | D:546434 |  |
|          | NETWORK      |           |          |  |
|          |              |           |          |  |
|          |              |           |          |  |
|          |              |           |          |  |
|          | NETWORK      |           |          |  |

Load settings are configured from DIRIS Digiware I-xx modules

| SELECT PROD      |                  |
|------------------|------------------|
| I-30@4 ID:FOC1D2 | @004 🗢           |
| U-30@6 ID:546434 | @006             |
|                  |                  |
|                  |                  |
|                  |                  |
| SELECT PROD.     | I-30@4 ID:FOC1D2 |
| LOADS            | \$               |
|                  |                  |
|                  |                  |
|                  |                  |
|                  |                  |

With DIRIS B power monitoring devices, network and loads settings are accessible from the DIRIS B altogether.

### 8.3.1. Network configuration

You can configure the various network voltage parameters:

- Network type: single-phase (1P+N), two-phase (2P), three-phase without neutral (3P), three-phase+neutral (3P+N)
- Nominal voltage: This is the phase-phase voltage (usually 400 V) for three-phase networks This is the phase-neutral voltage (usually 230 V) for single-phase networks
- Nominal frequency: 50 or 60 Hz depending on the country
- Phase rotation: V1-V2-V3 (Direct) or V1-V3-V2 (reverse).

| PARAMETERS                            | U-30@6 ID:546434 |
|---------------------------------------|------------------|
| NETWORK TYPE                          | 00400<br>3P + N  |
| NOMINAL VOLTAGE (V)<br>PHASE ROTATION | 50HZ<br>V1-V2-V3 |
|                                       |                  |
| PRESS                                 | OK TO CONFIRM    |

#### 8.3.2. Configuring loads

Multiple loads (single-phase, two-phase or three-phase) can be measured on a DIRIS B or DIRIS Digiware I module.

#### 8.3.2.1. Example of a load configuration

This example shows a DIRIS Digiware I-30 module measuring a three-phase + neutral load using 3 current sensors.

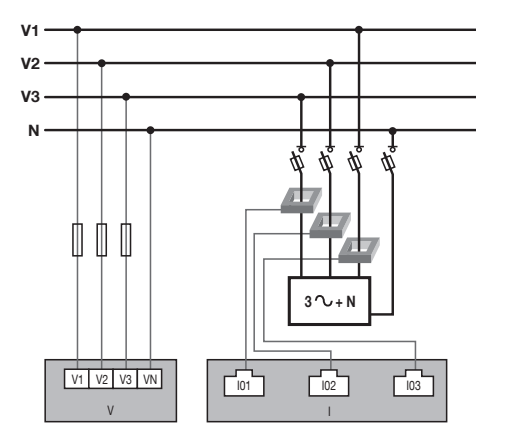

| LOAD                       |             | I-30@4 ID:FOC1D2 |          |  |     |  |
|----------------------------|-------------|------------------|----------|--|-----|--|
| INPUT                      | <b>I</b> 01 | 102              | 103      |  |     |  |
| СТ                         | 250 A       | 250 A            | 250 A    |  |     |  |
| WAY                        | +/DIRECT    | +/DIRECT         | +/DIRECT |  |     |  |
| V LINE                     | V3          | V2               | V1       |  |     |  |
| LOAD                       | L1          | L1               | L1       |  | 102 |  |
| TYPE                       | 3P+N_3CT    | 3P+N_3CT         | 3P+N_3CT |  |     |  |
| PRESS OK TO ENTER SETTINGS |             |                  |          |  |     |  |

The current sensor connected to the current 1 input measures the current of phase 3 (V3) The current sensor connected to the current 2 input measures the current of phase 2 (V2) The current sensor connected to the current 3 input measures the current of phase 1 (V1)

| 🛱 LOAD                     | I-30@4 ID:FOC1D2 |          |          |   |
|----------------------------|------------------|----------|----------|---|
|                            | 1                | I        | I        | I |
| INPUT                      | 101              | 102      | 103      |   |
| СТ                         | 250 A            | 250 A    | 250 A    |   |
| WAY                        | +/DIRECT         | +/DIRECT | +/DIRECT |   |
| LINE V                     | V3               | V2       | V1       |   |
| LOAD                       | L1               | L1       | L1       |   |
| TYPE                       | 3P+N_3CT         | 3P+N_3CT | 3P+N_3CT |   |
| PRESS OK TO ENTER SETTINGS |                  |          |          |   |

The 3 current inputs I01, I02, I03 are assigned to the same three-phase load no. 1 (L1).

| 🛱 LOAD                     |          | I-30     | @4 ID:FOC | 1D2 |
|----------------------------|----------|----------|-----------|-----|
|                            | 1        | 1        | 1         |     |
| INPUT                      | I01      | 102      | 103       |     |
| СТ                         | 250 A    | 250 A    | 250 A     |     |
| WAY                        | +/DIRECT | +/DIRECT | +/DIRECT  |     |
| LINE V                     | V3       | V2       | V1        |     |
| LOAD                       | L1       | L1       | L1        |     |
| TYPE                       | 3P+N_3CT | 3P+N_3CT | 3P+N_3CT  |     |
| PRESS OK TO ENTER SETTINGS |          |          |           |     |

The "CT" field indicates the current rating of the sensor connected and the "WAY" field shows if it was mounted in the correct orientation (+/DIRECT = P1 --> P2) or backwards (-/INV = P2 --> P1)

| 🛱 LOAD                     |          | I-30@4 ID:FOC1D2 |          |  |  |  |
|----------------------------|----------|------------------|----------|--|--|--|
|                            |          |                  |          |  |  |  |
| INPUT                      | 101      | 102              | 103      |  |  |  |
| CT                         | 250 A    | 250 A            | 250 A    |  |  |  |
| WAY                        | +/DIRECT | +/DIRECT         | +/DIRECT |  |  |  |
| LINE V                     | V3       | V2               | V1       |  |  |  |
| LOAD                       | L1       | L1               | L1       |  |  |  |
| TYPE                       | 3P+N_3CT | 3P+N_3CT         | 3P+N_3CT |  |  |  |
| PRESS OK TO ENTER SETTINGS |          |                  |          |  |  |  |

#### 8.3.2.2. Changing the load settings

Following the example above, to change the settings, press "OK".

| 🛱 LOAD                     | I-30@4 ID:FOC1D2 |          |          |          |  |
|----------------------------|------------------|----------|----------|----------|--|
| INPUT                      |                  | 101      | 102      | 103      |  |
| CT                         |                  | 250 A    | 250 A    | 250 A    |  |
| WAY                        |                  | +/DIRECT | +/DIRECT | +/DIRECT |  |
| LINE V                     |                  | V3       | V2       | V1       |  |
| LOAD                       |                  | L1       | L1       | L1       |  |
| TYPE                       |                  | 3P+N_3CT | 3P+N_3CT | 3P+N_3CT |  |
| PRESS OK TO ENTER SETTINGS |                  |          |          |          |  |

You can change each parameter to configure each of the loads (the values in bold are shown on the screen in the example below)

- LOAD -> configure load 1: L1 load 2: L2 load 3: L3
- NAME -> name of the load: LOAD 1 (edit with max. 16 characters)
- TYPE -> type of load: single-phase (1P+N), two-phase (2P), three-phase (3P), three-phase+neutral (3P+N)

• NOMINAL I (A) -> set the nominal current of the load: **20A** (caution: the nominal current of the load may differ from the rating of the current sensor (CT1) used: a 63A current sensor can be used to monitor a 20A circuit breaker.

• CT1 -> current measured by the current sensor connected to input: **I01**, I02, I03.

| LOAD          | I-30@4 ID:FOC1D2 |
|---------------|------------------|
| LOAD          | ▲L1 ▶ \$         |
| NAME          | LOAD 1           |
| TYPE          | 3P+N_3CT         |
| NOMINAL I (A) | 00020            |
| CT1           | l01              |
|               |                  |

Go to "CT settings" to perform the configuration of current sensors.

| LOAD          | I-30@4 ID:FOC1D2 |  |  |  |  |  |
|---------------|------------------|--|--|--|--|--|
|               |                  |  |  |  |  |  |
| NAME          | LOAD 1           |  |  |  |  |  |
| TYPE          | 3P+N_3CT         |  |  |  |  |  |
| NOMINAL I (A) | 00020            |  |  |  |  |  |
| CT1           | I01              |  |  |  |  |  |
|               | CT settings      |  |  |  |  |  |
|               |                  |  |  |  |  |  |

Configure:

- WAY -> Direction of the current sensor +/DIRECT, -/INV.
- V Line -> V1, V2, V3 (position of the current sensor on phase 1, phase 2 or phase 3).
- CT -> Indicates the rating of the current sensor used. Click on "DETECT" to automatically detect the rating. After 2 seconds, the rating is displayed.

Complete the process by selecting "OK" then "OK" again

| LINE SETTINGS | I-30@4 ID:FOC1D2 |
|---------------|------------------|
| WAY           | +/DIRECT         |
| V LINE        | V3               |
| СТ            | 0600             |
| DETECT        | \$               |
| OK            |                  |
|               |                  |

If a load is configured as three-phase or three-phase+neutral, for example, you would have to configure multiple current sensors (e.g. 3 current sensors for one three-phase load):

| LOAD | I-30@4 ID:FOC1D2 |
|------|------------------|
|      |                  |
|      | CT SETTINGS      |
| CT2  | 102              |
|      | CT SETTINGS      |
| CT3  | 103              |
|      | CT SETTINGS      |
|      |                  |

When you have finished configuring the entire load (L1) (type of load, name, nominal current, current sensors), scroll right from the "LOAD" line to configure loads 2 and 3 (L2, L3):

| ¢ |               | I-30@4 ID:FO  | C1D2 |
|---|---------------|---------------|------|
|   | LOAD          | <b>∢</b> L1 ► | \$   |
|   | NAME          | LOAD 1        |      |
|   | TYPE          | 3P+N_3CT      |      |
|   | NOMINAL I (A) | 00020         |      |
|   | CT1           | I01           |      |
|   |               |               |      |

For example, a DIRIS Digiware I-30 with 3 current inputs is best for measuring:

- 1 three-phase load (1 three-phase load L1 using the current inputs I01, I02, I03)
- 3 single-phase loads (1 L1 single-phase load with a current sensor connected to the I01 current input, 1 L2 single-phase load with a current sensor connected to the I02 current input, 1 L3 single-phase load with a current sensor connected to the I03 current input).

Numerous other load combinations are possible.

When all the circuits/loads are configured (maximum 3 on one DIRIS Digiware I-30), apply your settings by selecting "SEND SETTINGS" and click "OK".

| LOAD | I-30@4 ID:FOC1D2 |
|------|------------------|
|      |                  |
| CT3  | 103              |
|      | CT SETTINGS      |
| CT4  | I01              |
|      | CT SETTINGS      |
|      | SEND SETTINGS    |
|      |                  |

# 9. CONFIGURATION VIA EASY CONFIG SYSTEM

The Easy Config System software can be downloaded from the Socomec website at the following link: www.socomec.com/easy-config-system\_en.html

The Configuration of the DIRIS Digiware D-50/D-70 display and downstream Socomec devices can be done from the Easy Config System software, by connecting a computer to the D-50/D-70 display either via USB or via Ethernet.

# 9.1. USB connection mode

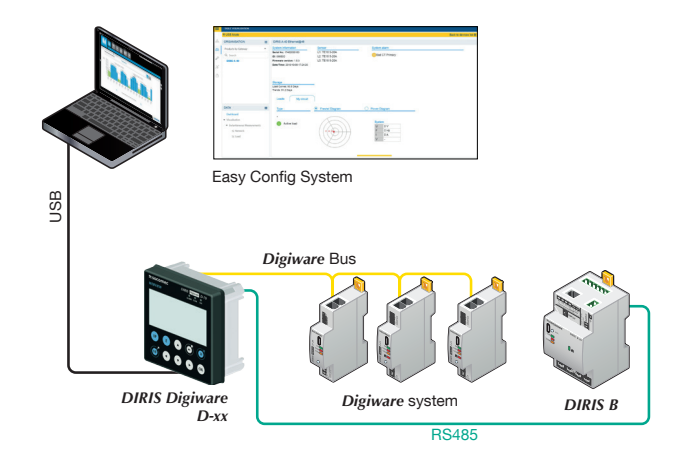

- Open Easy Config System.
- Connect a USB cable between the DIRIS Digiware D-50/D-70 display and a computer.
- Log in as User or Admin. Admin default password is "Admin".
- Click on "New Configuration", enter a name and icon.
- Click on the newly created configuration.
- Click on "USB mode" on the right top corner to connect to the D-50/D-70 display and access configuration menus.
- Click on the "Binocular" icon on the left side bar.
- Under the "Organisation" part, select the D-70/D-50 display.
- Click on "Dashboard" to visualise general information about the display.
- Click on "Auto-discovery" (1):

| Ξ   | TABLE VISUALISATION:  |                                                                                                    |                  |                |                           |                  |                        |                     |                 |          |  |
|-----|-----------------------|----------------------------------------------------------------------------------------------------|------------------|----------------|---------------------------|------------------|------------------------|---------------------|-----------------|----------|--|
|     | ♥ USB Mode            |                                                                                                    |                  |                |                           |                  |                        |                     | Back to devices | s list 🕑 |  |
| 553 |                       | DIRIS Digiware N                                                                                   | 1-70@1           |                |                           |                  |                        |                     |                 |          |  |
| 60  | Products by Gateway 🔹 | System informatio                                                                                  | n                |                | IP configuration          | Storage          | Storage                |                     |                 |          |  |
|     | Q Search              | Serial No: 19122040017<br>ID: D1211A<br>Firmware version: 1.0.18<br>Date/Time: 2019/10/08 11:27:58 |                  |                | IP address: 172.23.24.111 | History/Alarms : |                        | Active              |                 |          |  |
| 10  | ▼ (9) M-70            |                                                                                                    |                  |                | Gateway: 172.23.13.1      | Data Consur      | Data Consumption :     |                     |                 |          |  |
| ×   | S-135@2               |                                                                                                    |                  |                |                           |                  |                        |                     |                 |          |  |
| 1   | U-30@37               |                                                                                                    |                  |                |                           |                  |                        |                     |                 |          |  |
|     | I-35@4                |                                                                                                    |                  |                |                           |                  |                        |                     |                 |          |  |
|     | I-35@39               | Devices connected                                                                                  |                  |                |                           |                  | Protocols              |                     |                 |          |  |
|     | I-45@40               | RS485 bus Active 4 Products                                                                        |                  | 4 Products     |                           |                  | SMTP                   | SMTP                |                 | Inactive |  |
|     | IO20@3                | Digiware bus Active 5 Products<br>Ethernet Active 0 Products                                       |                  | 0 Products     |                           |                  | FTP                    |                     | Active          |          |  |
|     | U-3x DC@8             | DC@8 Bluetooth Inactive                                                                            |                  | BACNet         |                           |                  | Inactive               |                     |                 |          |  |
|     |                       | Serial autodetecti                                                                                 | . Stopped        | Auto-discovery | 1                         |                  | SNMP<br>Cloud Platform |                     | Inactive        |          |  |
|     |                       |                                                                                                    |                  |                |                           | 2                |                        |                     |                 |          |  |
|     | Dashboard             | Bus                                                                                                | Туре             | Name           | ID                        | Modbus address 1 | Version                | Date/Time           | Com status      |          |  |
|     |                       | Digiware                                                                                           | DIRIS Digiware S | S-135 S-135@2  | 115B1F                    | 2                | 1.1.2                  | 08/10/2019 11:27:42 | Good            |          |  |
|     |                       | RS485                                                                                              | DIRIS Digiware I | 0-20 1020@3    | A76D5A                    | 3                | 1.0.3                  | 08/10/2019 11:27:48 | Good            |          |  |
|     |                       | Digiware                                                                                           | DIRIS Digiware I | -35 1-35@4     | 0454A9                    | 4                | 1.9.1                  | 08/10/2019 11:27:44 | Good            |          |  |
|     |                       | RS485                                                                                              | DIRIS Digiware I | -35dc@5        | FDFE94                    | 5                | 1.0.4                  | 08/10/2019 11:27:49 | Good            |          |  |
|     |                       | Digiware                                                                                           | DIRIS Digiware I | -35 1-35@39    | DCB5E9                    | 6                | 1.9.1                  | 08/10/2019 11:27:45 | Good            |          |  |
|     |                       | Digiware                                                                                           | DIRIS Digiware l | U-30 U-30@37   | D503BA                    | 7                | 1.9.0                  | 08/10/2019 11:27:43 | Good            |          |  |

- Once the slave auto-discovery process is finished, slave devices will be displayed in the lower part of the dashboard (2). The number of devices accessible downstream the D-50/D-70 display is also displayed in the "Organisation" part, next to the D-50/D-70 display.
- Configuration of slave devices can be done directly without unplugging the USB cable, by clicking on the Wrench icon on the left side bar:

| Ξ   | PRODUCT CONFIGURATION                                        |
|-----|--------------------------------------------------------------|
|     | ∲ USB Mode                                                   |
| 品   |                                                              |
| 6:2 | Products by Gateway 🔹                                        |
|     | Q. Search                                                    |
| 19  | ▼ (9) M-70                                                   |
| ×   | S-135@2                                                      |
| 1   | U-30@37                                                      |
|     | I-35@4                                                       |
|     | I-35@39                                                      |
|     | I-45@40                                                      |
|     | IO20@3                                                       |
|     | U-3x DC@8                                                    |
|     | PARAMETERS                                                   |
|     | <ul> <li>General</li> </ul>                                  |
|     | <ul> <li>Connectivity</li> </ul>                             |
|     | SNMP                                                         |
|     | <ul> <li>BACnet</li> </ul>                                   |
|     | <ul> <li>Date/time</li> </ul>                                |
|     | <ul> <li>Emails (SMTP)</li> </ul>                            |
|     | <ul> <li>Load curves &amp;<br/>Consumption curves</li> </ul> |
|     | <ul> <li>Multi tariff</li> </ul>                             |

### 9.2. Ethernet connection mode

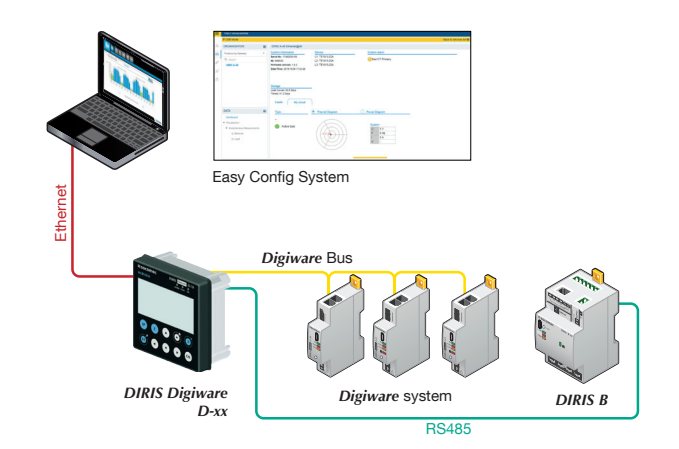

- Open Easy Config System.
- Log in as User or Admin. Admin default password is "Admin".
- Click on "New configuration", enter a name and icon.
- Click on the newly created configuration.
- Click on the "+" icon to manually add the D-50/D-70 display to the topology, by selecting the product, entering the IP address, Modbus address. To be able to communicate with the D-50/D-70 display, your computer must be in the same network as the D-50/D-70
- Click on the "Binocular" icon on the left side bar.
- In the "Organisation" part, select the D-70/D-50 display.
- In the "Data" part, click on "Dashboard" to visualise general information about the display.
- Click on "Auto-discovery" (1).

| TABLE VISUALISATION: |   |                                                                  |                            |             |                                                       |                  |                                        |                     |            |
|----------------------|---|------------------------------------------------------------------|----------------------------|-------------|-------------------------------------------------------|------------------|----------------------------------------|---------------------|------------|
| ORGANISATION         | = | DIRIS Digiware                                                   | M-70@1                     |             |                                                       |                  |                                        |                     |            |
| Products by Gateway  | • | System informati                                                 | ion                        |             | IP configuration                                      | Storage          |                                        |                     |            |
| Q Search             |   | Serial No: 19122040017<br>ID: D1211A<br>Firmware version: 1.0.18 |                            |             | IP address: 172.23.24.111<br>Subnet Mask: 255.255.0.0 |                  | History/Alarms :<br>Data Consumption : |                     | Active     |
| • (7) M-70 Site A    |   |                                                                  |                            |             | Gateway: 172.23.13.1                                  |                  |                                        |                     |            |
| S-135@2              |   | Date/Time: 2019/1                                                | 10/15 14:45:50             |             |                                                       |                  |                                        |                     |            |
| U-30@37              |   |                                                                  |                            |             |                                                       |                  |                                        |                     |            |
| I-35@39              |   | 16                                                               |                            |             |                                                       |                  |                                        |                     |            |
| I-45@40              |   | Devices connect                                                  | led                        | _           |                                                       |                  | Protocols                              |                     |            |
| IO20@3               |   | RS485 bus                                                        | Active 3 Pr                | oducts      |                                                       |                  | SMTP                                   |                     | Inactive   |
| U-3x DC@8            |   | Digiware bus<br>Ethernet                                         | Active 4 Pr<br>Active 0 Pr | oducts      |                                                       |                  | SNTP                                   |                     | Active     |
| IO-10@10             |   | Bluetooth                                                        | Inactive                   |             |                                                       |                  | BACNet                                 |                     | Inactive   |
| DATA                 | = | Serial autodetec                                                 | Stopped Auto               | o-discovery | 1                                                     |                  | SNMP<br>Cloud Platform                 |                     | Inactive - |
| Dathboard            | _ |                                                                  |                            |             | ·                                                     | 2                |                                        |                     |            |
| Dashoord             |   | Bus                                                              | Туре                       | Name        | ID                                                    | Modbus address 1 | Version                                | Date/Time           | Com stat   |
|                      |   | RS485                                                            | DIRIS Digiware IO-<br>20   | 1020@3      | A76D5A                                                | 3                | 1.0.3                                  | 15/10/2019 14:45:51 | Good       |
|                      |   | Digiware                                                         | DIRIS Digiware I-35        | I-35@39     | DCB5E9                                                | 6                | 1.9.1                                  | 15/10/2019 14:45:47 | Good       |
|                      |   | Digiware                                                         | DIRIS Digiware U-30        | U-30@37     | D503BA                                                | 7                | 1.9.0                                  | 15/10/2019 14:45:46 | Good       |
|                      |   | RS485                                                            | DIRIS Digiware U-<br>31dc  | U-3x DC@8   | 3BA0F0                                                | 8                | 1.0.3                                  | 15/10/2019 14:45:51 | Good       |
|                      |   | Digiware                                                         | DIRIS Digiware I-45        | 1-45@40     | AABA01                                                | 9                | 1.5.0                                  | 15/10/2019 14:45:48 | Good       |
|                      |   | RS485                                                            | DIRIS Digiware IO-<br>10   | IO-10@10    | C0E45D                                                | 10               | 1.1.5                                  | 15/10/2019 14:45:52 | Good       |

- Once the slave auto-discovery process is finished, slave devices will be displayed in the lower part of the dashboard menu (2). The number of devices accessible downstream the D-50/D-70 display is also displayed in the "Organisation" part, next to the D-50/D-70 display.
- Configuration of slave devices can be done directly by clicking on the Wrench icon on the left side bar and selecting the right device:

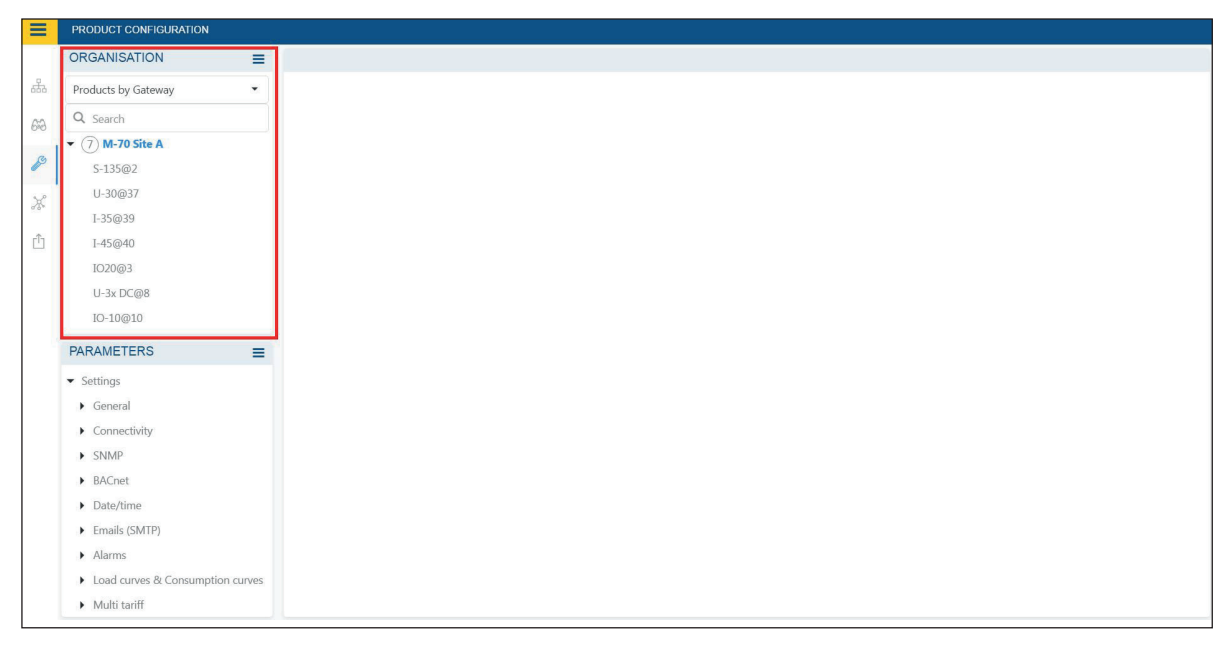

# 10. WEBSERVER EMBEDDED IN THE D-50/D-70 DISPLAYS

A webserver is embedded for the configuration of network parameters (WEB-CONFIG, D-50/D-70) and the remote visualisation of measurement data (WEBVIEW-M, D-70 only).

To connect to the gateway's webserver, enter its IP address in the address bar of your web browser.

Default Ethernet parameters of the DIRIS Digiware D-50/D-70 displays are as follows:

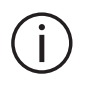

IP address: 192.168.0.4
Mask: 255.255.255.0
Gateway: 192.168.0.1

# 10.1. User profiles

Several profiles are available:

- User (default)
- Advanced User
- Administrator
- Cyber security

The Advanced User, Administrator and Cyber security profiles are authorised to modify settings.

| PROFILE        | ACCESS                                                                                                    | DEFAULT PASSWORD |
|----------------|----------------------------------------------------------------------------------------------------|------------------|
| User           | <ul> <li>Visualisation of measurement data</li> <li>Access to diagnostics</li> </ul>                                                                                                    | None             |
| Advanced User  | <ul> <li>Visualisation of measurement data</li> <li>Access to diagnostics</li> <li>+ Password management of the Advanced User profile</li> <li>+ Reset of counters</li> </ul>                                                                                   | Advanced         |
| Admin          | <ul> <li>Visualisation of measurement data</li> <li>Access to diagnostics</li> <li>+ Password management of the Admin profile</li> <li>+ Access to configuration menu</li> </ul>                                                                                | Admin            |
| Cyber security | <ul> <li>Visualisation of measurement data</li> <li>Access to diagnostics</li> <li>Password management of all profiles</li> <li>Access to configuration menu</li> <li>+ Cyber Security configuration menu</li> <li>+ Firmware upgrade via web server</li> </ul> | Cyber            |

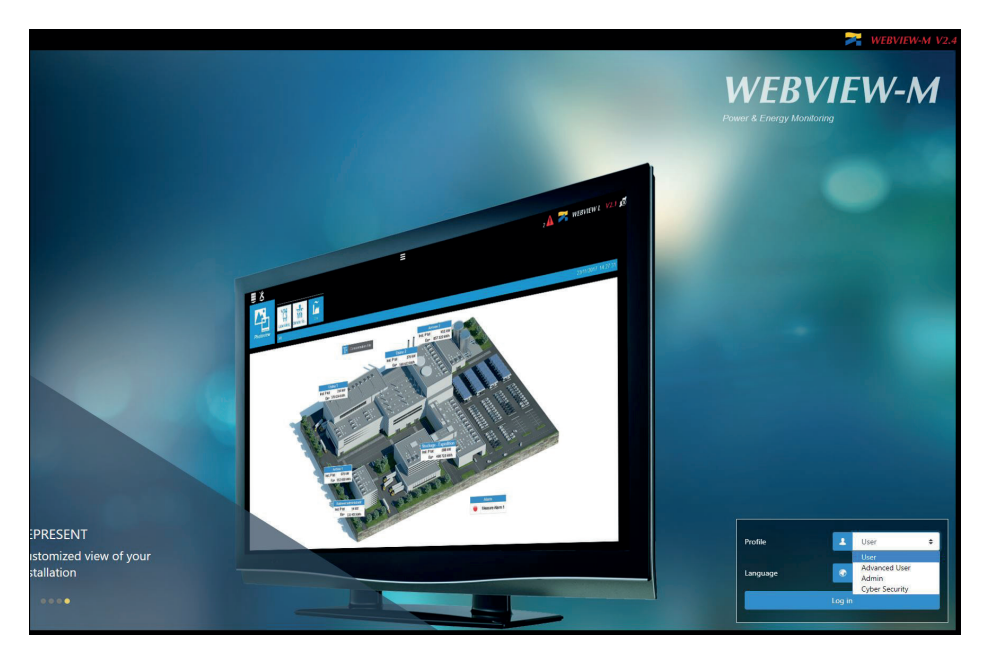